### CSIR-NATIONAL CHEMICAL LABORATORY

PUNE - 411 008.

No.NCL/COA/2013-14

September 6, 2013

#### CIRCULAR

### Sub.: Implementation of ERP in CSIR-NCL - reg.

As you are all aware, CSIR is in the process of implementing a centralized ERP system across all labs under <u>"One CSIR transformation Process</u>". The process covers Administration, Stores & Purchase, Engineering Services, finance & Accounts and R&D. In this regard, several communications have been to send to all staff from time to time by DG, CSIR and CSIR ERP implementation team from CSIR HQ. CSIR-NCL staff have been familiarized with their respective logins, checking of service book details, salary slips, projects information etc., which have been captured into the ERP system.

As of today, CSIR-NCL is executing a parallel run of the ERP software and manual process w.e.f. 1<sup>st</sup> April 2013. The manual claims were captured in the ERP system as part of strategy to test run the ERP software. The running of the parallel systems has enabled to resolve technical issues, which may continue till the ERP software stabilizes.

With the need to implement the ERP system at CSIR- NCL, it has been decided to soft launch the "Employee Self Service Processes" (ESS) to all employees in a phased manner. Accordingly, ERP Cell of CSIR-NCL, has imparted training to functional users of Administration, who are working in various functions of Administration. In addition, exclusive training is also provided to Divisional office functionaries across all the divisions under the intent of "Training the trainer concept". The divisional staff, who have been trained, will be responsible for <u>filling up the ERP ONLINE forms</u> to those employees who doesn't have access to PC's e.g. Group I, Group II and DNT staff etc. All scientists and staff, who have access to PC's may fill up their own forms using their respective logins. The divisional staff may provide assistance to scientists, if required. With these trainings, the stage is set for launching few of "Employee Self Service Processes" (ESS), which are self-explanatory. Administration will launch more ESS processes, as and when they are ready for launch.

The following processes shall go live effective from <u>10<sup>th</sup> September 2013</u> for all employees of CSIR-NCL (User manuals enclosed)

- 1. TRA (Telephone Reimbursement Claim)
- 2. Leave applications (all types of leaves including CL and RH)
- 3. CEA (Children Education allowance)
- 4. Medical Reimbursement
- 5. PUA (Professional Update allowance)
- 6. NOC's
- 7. Changes in Service Book
- 8. GPF Advances (Refundable & Non-Refundable)
- 9. Festival Advance

It is requested that physical claim/form needs to be filled along with your ONLINE ERP form and you may write the <u>ERP reference number</u> on the top right side of your physical application form and forward it to Administration (AO's Secretariat).

We have organized two level of help desks for employees and Divisional staff/Administrative functionaries for the smooth implementation of process:

# I. First level Help desk for all Employees:

Website: http://onecsir.res.in/ERPLogin/Welcome.aspx

1. For Login/Password issues: Pl contact: Mr. Amol Bhagat Ph: 2036 Mr. Agnelo Fernandes Ph: 2119

(Email Id. am.bhagat@ncl.res.in) (Email Id. a.fernandes@ncl.res.in)

 For ESS process related understanding: PI contact respective Divisional office staff, who have been trained in the enlisted processes. A copy of divisional staff, who have been trained in the respective divisions is enclosed herewith.

# II. Second level Help desk for all Divisional staff/Administrative functions:

Pls. contact: Mr TAB Mulla Ph: 2755 Ms.Shraddha Ph: 2124 Ms.Vaishali Ph: 2124

(Email id: <u>tab.mulla@ncl.res.in</u>) (Email Id: dataentry4@ncl.res.in)

CSIR-NCL ERP team shall assist Divisional office staff and Administrative functionaries in case of any difficulties encountered by them and shall take necessary steps for rectification with the help of CSIR HQ ERP team.

We solicit your Co-operation in this endeavor, which will benefit all employees in the long run with a transparent ERP system implemented across all support functions.

reme B 619/13

(Prema Balakrishnan) Administrative Officer

Encl: as above

To:

- 1. All Chairs of Divisions
- 2. All NCL

2 -

# CSIR NATIONAL CHEMICAL LABORATORY

ESS-Children Education Allowance

User Manual

8/16/2013

Children Education Allowance is the facility to the regular Employee of CSIR NCL to be applied by our new ERP system.

# **INDEX**

| <u>Serial</u> | Topic                                      | Page No. |
|---------------|--------------------------------------------|----------|
| <u>No.</u>    |                                            |          |
| 1             | Childeren Education Allowance introduction | 3        |
| 2             | Work Flow & Getting Started of CEA         | 4        |
| 3             | How to apply for CEA                       | 5-8      |
| 4             | Reimbursement Type of CEA                  | 9        |
| 5             | How to submit the CEA Application          | 10       |
| 6             | How the CEA's ERP No. is generated         | 11       |
| 7             | FAQ's About CEA                            | 12       |

### **Children Education Allowance includes:**

### 1. Children's Education Allowance and,

This scheme includes Children's education allowance and reimbursement of tuition fee for children studying as day scholars.

## • Eligibility

- o Applicable to all permanent employees without any pay limit
- o Not applicable to temporary / contract employees

## 2. Hostel Subsidy

This scheme includes Children's education allowance and reimbursement of tuition fee for children studying in hostels

## • Eligibility

- a) Applicable to all permanent employees without any pay limit
- b) Not applicable to temporary / contract employees

## **Business Rules**

- An employee can claim reimbursement for expenditure on the education of school going children only. The details are as below:-
  - 1 From class 1<sup>st</sup> to class 12<sup>th</sup> plus two classes before first, irrespective of the terminology used
  - 2 Eleventh/first year of diploma course(in Ploytechnic)
  - 3 Twelfth/second year of diploma course(in Ploytechnic)
- > The reimbursement is not linked to children's performance, if the child fails in a particular class, the reimbursement will not be stopped.
- If both husband and wife are employed with Central Gorvement, then assistance is admissible to one of them only.
- If the husband/wife is employed outside the Central Gorvement,then this benefit is admissible onlyif the spouse is not entitled to the benefit from his/her employer and a declaration to that effect is furnished by the official.
- Proportionate ceiling amount is charged if the status of the child/children changes from day school to hostel during the academic year.

### Work Flow of CEA Reimbursement:

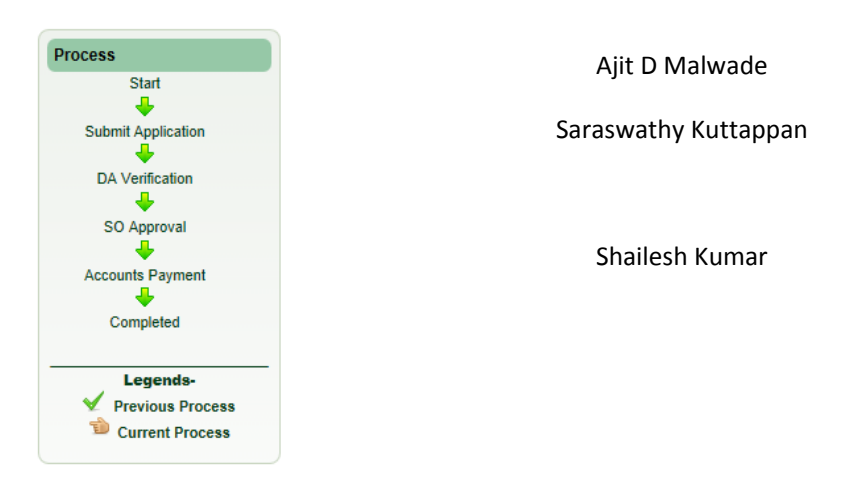

### **Getting Started:**

- 1. Please login to http://onecsir.res.in using your four digit user name and password
- 2. Your 4 digit user name is 10th, 11th, 12th and 13th digits (from left hand side) of your 16 digit UID number. For ex. UID of Dr. Rakesh Kumar is ; his login ID would be:

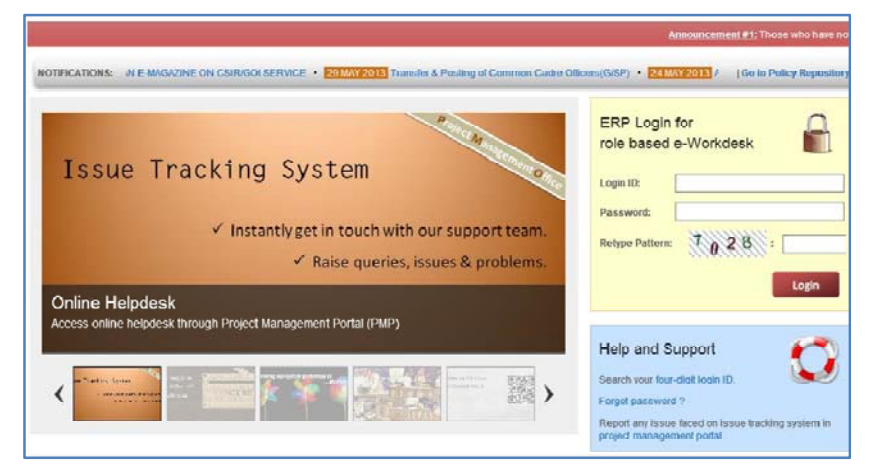

- 3. The User can also search the 4 digit Login ID by clicking on link "search user name" below the login box, by typing the User's name. A list will display all employees with same name from all CSIR, scroll through the list and relate vis-à-vis the lab name (NCL).
- 4. Type your password and compete the login process. If you have not changed the password, then the default password is (csir@1234). If this default password is not working, please contact **Agnelo Fernandez** (**SO-Establishment**) **Or Amol Bhagat for resetting the password.**
- 5. Please do not click on forgot password (since henceforth password queries will be solved at NCL HR team level)

## How to Apply for Children Education Allowance

➢ Go to the Employee Self Service(Given into right side)

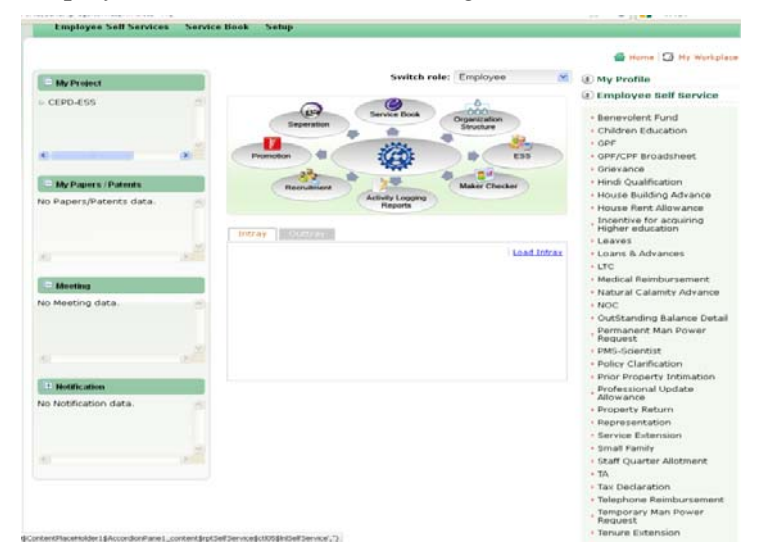

The Employee can also go to the Employee self Service(given on top)

Go to the **Employee Self** Services andclick on the ChildrenEducation

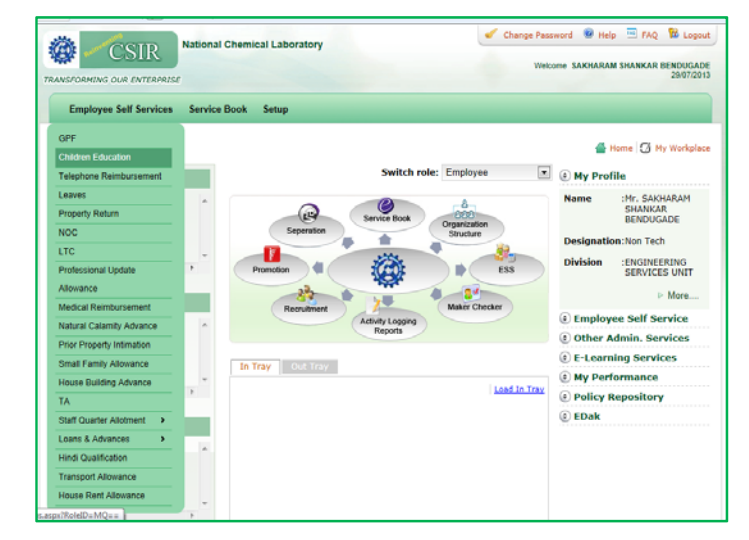

The Children Education Allowance page will be open for reimbursement.

> If the reimbursement page does not open, then go to the **Apply New CEA** option

|                                    |                   | lational Chemical L      | aboratory               |              | 🕑 0                 | hange Passwor | d 🞯 Help 🔤 FAQ 🔞                                                                                                    |
|------------------------------------|-------------------|--------------------------|-------------------------|--------------|---------------------|---------------|----------------------------------------------------------------------------------------------------|
| SFORMING OUR E                     | IIK               |                          |                         |              |                     | We            | elcome MAHENDRA DEVRAM J<br>29/                                                                                                    |
| Employee Self                      | Services          | Service Book Set         | up                      |              |                     |               |                                                                                                    |
|                                    |                   |                          |                         |              |                     |               | 삼 Home 🚺 My Wo                                                                                                    |
| ildren Edu                         | cation Al         | lowance                  |                         |              |                     |               | Related Links                                                                                                    |
|                                    |                   |                          |                         |              |                     |               | Apply New CEA                                                                                                    |
| Summary                            |                   |                          |                         |              |                     |               | <ul> <li>View Application Sta</li> <li>View Family Details</li> </ul>                                                                   |
| Select Academic                    | Session           |                          |                         |              |                     |               | Rules                                                                                                    |
| 2013 - 2014                        | •                 |                          |                         |              |                     |               | children_education                                                                                                    |
|                                    |                   |                          |                         |              |                     |               | clarification on chi                                                                                                    |
| Name of Child                      | Date of           | Type of                  | Amount                  | Sanctioned   | Amount              | Action        |                                                                                                    |
|                                    | Birth             | Reimbursement            | Entitled(Rs.)           | Amount(Rs.)  | Claimed(Rs.)        |               |                                                                                                    |
| Ms. Mansi M.<br>Jagtap             | 13/05/1996        |                          |                         |              |                     | Apply<br>Now  |                                                                                                    |
| Ms. Madhura M.<br>Jagtap           | 30/11/1998        |                          |                         |              |                     | Apply<br>Now  |                                                                                                    |
| Jagtap<br>Ms. Madhura M.<br>Jagtap | 30/11/1998        | National Chemical        | Laboratory              |              | Chan                | Apply<br>Now  | 🛙 Help 🖻 FAQ 🔀 Logi                                                                                                    |
| TRANSFORMING                       | OUR ENTERPRI      | SE                       |                         |              |                     | Welcom        | e MAHENDRA DEVRAM JAGTAP<br>29/07/2013                                                                                                  |
| Employee                           | e Self Service    | s Service Book S         | etup                    |              |                     |               |                                                                                                    |
| Children<br>Summary<br>Select Aca  | Education         | Allowance                |                         |              |                     |               | Home My Workplace<br>Related Links<br>Apply New CEA<br>View Application Status<br>View Family Details<br>Rules<br>childran adjuration A |
| - Select -<br>2011 - 20            | 14 ×              |                          |                         |              |                     |               | <ul> <li>charten_education A</li> <li>clarification on chi</li> </ul>                                                                   |
| 2012 - 20<br>2013 - 20             | 13<br>14<br>Birth | Type of<br>Reimbursement | Amount<br>Entitled(Pr.) | Sanctioned   | Amount Claimed(Rs.) | Action        |                                                                                                    |
| No. Manual                         | Dirch             | Reimpursement            | chuiceo(Rs.)            | Allount(IG.) | claimed(ics.)       | Lands:        |                                                                                                    |

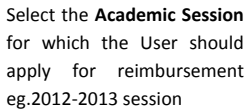

| SFORMING OUR I                            | INTERPRISE                     |                          |               |             |              | w            | elcome MAHENDRA DEVRAM JAGTAP<br>29/07/2013                                                                                                    |
|-------------------------------------------|--------------------------------|--------------------------|---------------|-------------|--------------|--------------|----------------------------------------------------------------------------------------------------|
| Employee Self                             | Services                       | Service Book Set         | up            |             |              |              |                                                                                                    |
| Summary<br>Select Academic<br>2012 - 2013 | cation Al<br>Session           | lowance                  |               |             |              |              | Home G My Workplace Related Links P Apply New CEA P View Application Status View Application Status View Family Details Ruive C Identification on chi C Identification on chi |
| 2012 - 2015                               |                                |                          | Amount        | Sanctioned  | Amount       | Action       |                                                                                                    |
| Name of Child                             | Date of<br>Birth               | Type of<br>Reimbursement | Entitled(Rs.) | Amount(Rs.) | Claimed(Rs.) |              |                                                                                                    |
| Name of Child                             | Date of<br>Birth<br>13/05/1996 | Type of<br>Reimbursement | Entitled(Rs.) | Amount(Rs.) | Claimed(Rs.) | Apply<br>Non |                                                                                                    |

Apply

Select the 'apply now' button of the child

After clicking on Apply now, following screen will open:

Ms. Madhura M. Jagtap 30/11/1998

- > Name of Child gets auto generated
- Select the Nature of Claim
- Enter Name of School

|                                                                                             | National C       | themical Laboratory                                                                           | '                |                                                                    | Change Passwo                     | ord 🐨 Help 🔄 FAQ 🐕 Logo<br>Welcome MAHENDRA DEVRAM JAGTA<br>29/07/20                                                                                                    |
|---------------------------------------------------------------------------------------------|------------------|-----------------------------------------------------------------------------------------------|------------------|--------------------------------------------------------------------|-----------------------------------|----------------------------------------------------------------------------------------------------|
| Employee Self Services                                                                      | Service E        | look Setup                                                                                    |                  |                                                                    |                                   |                                                                                                    |
| Process<br>Start<br>Submit Application<br>DA Verification<br>SO Approval<br>Account Payment | Childre          | n Education Al<br>lew Relimbursemen<br>Name of Child<br>As. Mansi M. Jagtap<br>Name of School | lowance (A       | *Nature of Claim<br>Select<br>Select<br>School<br>Hostel<br>Select | rm)                               | Home (3) My Workpla<br>Related Links<br>> Apply New CEA<br>> View Application Status<br>> View Family Details<br>Ruies<br>> children_education A<br>> clarification on cN |
| Completed<br>Legends-<br>Previous Process                                                   | S.No. R          | Academic Year<br>2012 - 2013<br>eimbursement Type                                             | T<br>Receipt No. | •Apply for quarte                                                  | rs<br>IV<br>Claim Amount<br>(Rs.) |                                                                                                    |
|                                                                                             | 1 Т              | uition fee                                                                                    |                  |                                                                    |                                   |                                                                                                    |
|                                                                                             | 2 A              | dmission fee                                                                                  |                  |                                                                    |                                   |                                                                                                    |
|                                                                                             | з и              | aboratory fee                                                                                 |                  |                                                                    |                                   |                                                                                                    |
|                                                                                             | 4 Si<br>81<br>51 | pecial fee charged for<br>priculture, electronics,<br>usic or any other<br>ubject             | _                |                                                                    |                                   |                                                                                                    |

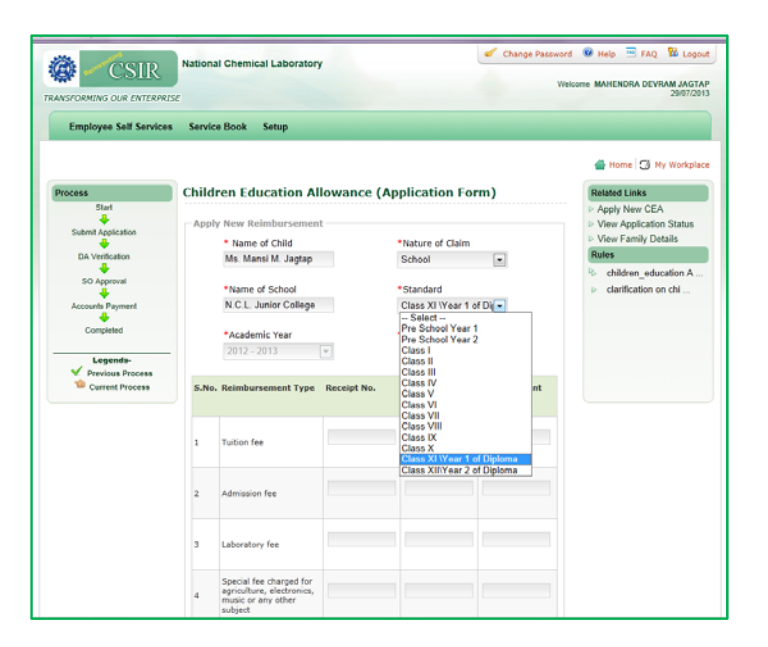

Select the Standard

> Academic Year will be auto generated

- > Click tick mark on respective quarter being applied for
  - If the Employee applied only for third month then only **I quarter** will be select.
  - If the Employee applied only for six month then only **I and II quarter** will be select.
  - If the Employee applied only for the whole year then **all the quarters** will be select.

| counts Payment                         | N.C.L. Junior College                                                                 |             | Class XI Year 1   | of Dia                |
|----------------------------------------|---------------------------------------------------------------------------------------|-------------|-------------------|-----------------------|
| Completed                              | *Academic Year<br>2012 - 2013                                                         | ×           | *Apply for quarts | ers<br>V IV           |
| Previous Process<br>Current Process S. | No. Reimbursement Type                                                                | Receipt No. | Receipt Date      | Claim Amount<br>(Rs.) |
| 1                                      | Tuition fee                                                                           | NA          | 26/06/2012        | 7500                  |
| 2                                      | Admission fee                                                                         | NA          | 26/06/2012        | 900                   |
| 3                                      | Laboratory fee                                                                        | NA          | 26/06/2012        | 3500                  |
| 4                                      | Special fee charged for<br>agriculture, electronics,<br>music or any other<br>subject | NA          | 26/06/2012        | 3000                  |
| s                                      | Fee charged for practical<br>work under the program<br>of work experiences            |             |                   |                       |
| 6                                      | Fee paid for the use of<br>any aid or appliance by<br>the child                       |             |                   |                       |
| 7                                      | Library fee                                                                           | NA          | 26/06/2012        | 1000                  |
| 8                                      | Games / sports and fee<br>for extra curricular<br>activities                          |             |                   |                       |
| 9                                      | Purchase of one set of<br>text books and<br>notebooks                                 | 795         | 30/07/2012        | 2181                  |

For the claim of CEA the following reimbursement type are given:

- ≻ Enter Receipt No.
- **Receipt Date**  $\triangleright$
- $\triangleright$ Amount

| - Anis Paymeni                |       | N.C.L. Junior College                                                                 |                 | Class XI Year 1       | of Dile        |  |
|-------------------------------|-------|---------------------------------------------------------------------------------------|-----------------|-----------------------|----------------|--|
| Completed                     |       | *Academic Year                                                                        |                 | *Apply for quarte     | irs            |  |
| Legenda-                      |       | 2012 - 2013                                                                           |                 | AI AII AII            | V IV           |  |
| vious Process<br>ment Process | S.No. | Reimbursement Type                                                                    | Receipt No.     | Receipt Date          | Claim Amount   |  |
|                               | 1     | Tuition fee                                                                           | NA              | 26/06/2012            | 7500           |  |
|                               | 2     | Admission fee                                                                         | NA              | 26/06/2012            | 900            |  |
|                               | -     | Patrimeren han                                                                        |                 |                       |                |  |
|                               | 3     | Laboratory fee                                                                        | NA              | 26/06/2012            | 3500           |  |
|                               | 4     | Special fee charged for<br>agriculture, electronics,<br>music or any other<br>subject | NA              | 26/06/2012            | 3000           |  |
|                               | 5     | Fee charged for practical<br>work under the program<br>of work experiences            |                 |                       |                |  |
|                               | 6     | Fee paid for the use of<br>any aid or appliance by<br>the child                       |                 |                       |                |  |
|                               | 7     | Library fee                                                                           | NA              | 26/06/2012            | 1000           |  |
|                               | 8     | Games / sports and fee<br>for extra curricular<br>activities                          |                 |                       |                |  |
|                               | 9     | Purchase of one set of<br>text books and<br>notebooks                                 | 795             | 30/07/2012            | 2181           |  |
|                               | 9     | Purchase of one set of text books and notebooks                                       | 795             | 30/07/2012            | 2181           |  |
|                               | 10    | Two sets of uniforms                                                                  | 2106            | 30/07/2012            | 810            |  |
|                               | 11    | One set of school shoes                                                               | 2106            | 30/07/2012            | 317            |  |
|                               |       | Total Claim Amount                                                                    |                 |                       | 19208          |  |
|                               |       | Total Available<br>Balance                                                            |                 |                       | 15000          |  |
|                               | Enc   | osures                                                                                |                 |                       |                |  |
|                               | S.No  | . Document Name                                                                       |                 |                       | Action         |  |
|                               | 1     | Nahendra D Jagta                                                                      | ep_Manasi.pdf   |                       | 🗎   X          |  |
|                               | - Uf  | beole                                                                                 |                 | Browse                |                |  |
|                               |       |                                                                                       | Upload          | Cancel                |                |  |
|                               | N.I.  | certify that particulars giv                                                          | en above are co | rrect and complete to | the best of my |  |

- **Browse** the scanned pdf file of the Receipts and **Upload(compulsory)** Click on the checkbox to certify  $\triangleright$
- ۶
- $\triangleright$ Click on **Submit** button

After clicking on Submit Button the following widow will be open

| 🚱 – CSIR                                                                                                    | National Chemical Lab                                                                                                    | ioratory                                                                                                    |                                                                                                    |                                                                                                    | Weissen MAHENODA DEVDAM JACTA                                           |
|----------------------------------------------------------------------------------------------------|----------------------------------------------------------------------------------------------------|----------------------------------------------------------------------------------------------------|----------------------------------------------------------------------------------------------------|----------------------------------------------------------------------------------------------------|-------------------------------------------------------------------------|
|                                                                                                    |                                                                                                    |                                                                                                    |                                                                                                    |                                                                                                    |                                                                         |
| Employee Self Servi                                                                                                    | ces Service Book Setup                                                                                                    |                                                                                                    |                                                                                                    |                                                                                                    |                                                                         |
|                                                                                                    |                                                                                                    |                                                                                                    |                                                                                                    |                                                                                                    | 🖀 Home 🦪 Ny Workplac                                                    |
| Process                                                                                                    | Children Educati                                                                                                    | on Allowance (                                                                                                    | Application Fo                                                                                                    | orm)                                                                                                    | Related Links                                                           |
| Start                                                                                                    | Apply New Reimbur                                                                                                    |                                                                                                    |                                                                                                    |                                                                                                    | Apply New CEA     View Application Status                               |
|                                                                                                    | * Name of Chil                                                                                                    | d                                                                                                    | *Nature of Claim                                                                                                    |                                                                                                    | View Family Details                                                     |
| Accounts P<br>Comple<br>Comple<br>V Certific<br>himself/h<br>V In the                                                                                                    | t upon me.<br>In that the Education allowance i<br>In that during the period covered<br>small/themselves from the scho-<br>event of any change in the partic                                                                                                    | indicated against the chil<br>l by this claim, the child,<br>ol(s) without proper lear<br>culars given above which                                                                                                    | ld/children has actua<br>/children attended th<br>ve for a period of exc<br>h effect my eligibility                                                                    | lly been paid by me (<br>e school(s) regularly<br>seding one month.<br>for reimbursement of                                | Receipts enclosed).<br>and did not absent<br>Tuition Fees, I            |
| Accounts P<br>Compas<br>Compas<br>Legs<br>Curre                                                                                                    | t upon me.<br>Ind that the Education allowance i<br>of that during the period covered<br>erself/themselves from the scho-<br>event of any change in the partic<br>to intimate the same promptly a                                                                  | indicated against the chil<br>I by this claim, the child,<br>ol(«) without proper leas<br>culars given above which<br>and also to refund excess                                                                                                    | ld/children has actua<br>/children attended th<br>ve for a period of esc<br>h effect my eligibility<br>s payments if any, ma                                           | lly been paid by me (<br>e school(s) regularly<br>seding one month.<br>for reimbursement of<br>ide.<br>Submit              | Receipts enclosed).<br>and did not absent<br>Turition Fees, I<br>Cancel |
| Accounts P<br>Comps<br>Comps<br>C | t upon ms.<br>of that the Gaucation allowance i<br>of that during the period covered<br>energit/hamashes from the scales<br>event of any change in the partic<br>to infinite the same promptly a<br>1 Turbon fee                                                   | Indicated against the child<br>I by this claim, the child,<br>ol(a) without proper has<br>ultran given above which<br>and also to refund excess                                                                                                    | Id/children has actua<br>/children attended th<br>ve for a period of exc<br>effect my eligibility<br>a payments if any, ma<br>26/06/2012                               | lly been paid by me (<br>e school(s) regularly<br>eeding one month.<br>for reimbursement of<br>de.<br>Submit               | Receipts ancloand).<br>and did not absent<br>Tuttion Fees, I<br>Cancel  |
| degander<br>Compt<br>Compt<br>Verstin<br>Verstin                                                                                                    | t upon mk.<br>di bata the Edecation allevance i<br>di bata during the particid covered<br>and that the Edecation allevance i<br>to internate the same pre-apty a<br>1 Tution fee<br>2 Admission fee                                                                | Indicated against the child,<br>by this claim, the child,<br>o(c) without groups have<br>up of the serve which<br>and also to refund access<br>NA<br>NA                                                                                                    | Id/children has actual<br>/children attended th<br>ve for a period of exc<br>effect my eligan<br>gapments if any, ma<br>26/06/2012<br>26/06/2012                       | Ny been paid by me (<br>a school(s) regularly<br>seeling one month.<br>for reimbursement of<br>de.<br>Submit<br>7500       | Receipts ancloand).<br>and did not absent<br>Tuttion Fees, I<br>Cancel  |
| Accord<br>Correct<br>Correct<br>Minuel/A<br>Minuel/A                                                                                                    | t upon mk.<br>di bat the Edecation allovance i<br>di bat during the particid covered<br>to lattice the same promotion that allow<br>event of any change in the partici<br>to intrinate the same promptly al<br>1 Tubion fee<br>2 Admission fee<br>3 Laboratory fee | Indicated against the child by the test of the second second seco | M/children has actuar<br>(children has actuar<br>of for a partial of acc<br>a effect my eligibility<br>a payments if any, ma<br>26/06/2012<br>26/06/2012<br>26/06/2012 | Ny been paid by me (<br>a school(s) regularly<br>residing one month.<br>for reimbursement of<br>da.<br>5000<br>900<br>3500 | Receipts ancloand).<br>and dud not absent<br>Tuttion Fees, I<br>Cancel  |

- Click on all the above check boxes.
- Click on the submit button.

After clicking on the <u>Submit</u> button the following window will be open:

| r<br>ion Allowance (Applica<br><b>je</b><br>istentiel successfuly | ation Form)                      | Element August Maxim Californy<br>Element      The Maximum August August |
|-------------------------------------------------------------------|----------------------------------|----------------------------------------------------------------------------------------------------|
| y<br>ion Allowance (Applica<br>ge<br>sounded successfuly          | ation Form)                      | there I the statement      the statement     |
| ion Allowance (Applica<br>ge<br>submitted successfully            | ation Form)                      | there is the solution     the solution     Apply New CEA     View Family Details     View Family Details     Tatas     Cables - education A                                                                                                    |
| tt Typie - Berengt No Bleces                                      | ogt Date Chaine Annorth<br>(Do.) | <ul> <li>confliction on ch.</li> </ul>                                                                                                    |
|                                                                   | Type Recent No. Rece             | LTppe Reiegst No. Becegit Date Chain Annuett (Ita.)                                                                                                    |

 $\succ$  Click on the <u>**OK**</u> button

After clicking on the OK button the ERP No. of the CEA will be generated as follows:

| Employee Self Service | es Service Book S | Setup           |                        |                |                    |        |                                                                |
|-----------------------|-------------------|-----------------|------------------------|----------------|--------------------|--------|----------------------------------------------------------------|
|                       |                   |                 |                        |                |                    |        | 🖀 Home 👩 My Workplace                                          |
| Process               | View Applicat     | ion Statu       | ıs - Children          | Education      | Allowanc           | e      | Related Links                                                  |
| Start<br>-            | + Show Filter     |                 |                        |                |                    |        | <ul> <li>Apply New CEA</li> <li>View Family Details</li> </ul> |
| Submit Application    | - Applications    |                 |                        |                |                    |        | Rules                                                          |
| DA Verification       |                   |                 |                        |                |                    |        | b children_education A                                         |
| SO Approval           | Reference No.     | Submitted<br>On | Assigned To            | Assigned<br>On | Status             | Action | clarification on chi                                           |
| Accounts Payment      | NCL/CEA/2013/362  | 05/08/2013      | Saraswaty<br>Kuttappan | 05/08/2013     | DA<br>Verification |        |                                                                |
|                       | _                 |                 |                        |                |                    |        |                                                                |
| V Dravious Drocess    |                   |                 |                        |                |                    |        |                                                                |
| * FICTIOUS FIOCESS    |                   |                 |                        |                |                    |        |                                                                |

How to know the status of your application?

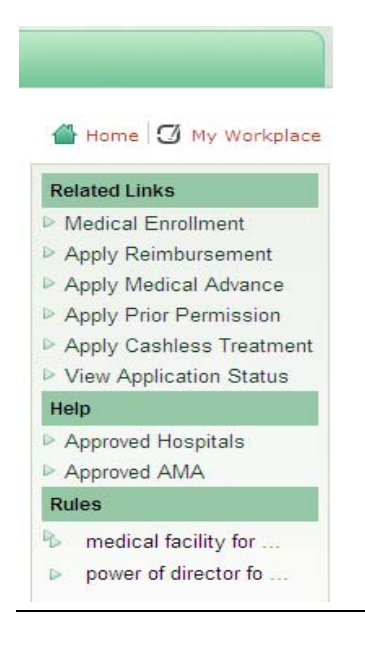

### Then Click on **My Workplace** to **View Application Status** 1. List will display ESS bills submitted by you

2. Select your bill

3. Complete Details on action taken will be displayed here

### 1. Employee not able to submit CEA Application?

Answer: You have not declared the child in the E- Service book therefore please contact Establishment section (SO/DA) for entering the name in the E- Service book.

### 2. Whether twins are treated as one child?

Answer: Employee can claim CEA for twins (twins are treated as one child) and subsequently CEA can be claim for second child also. In this case overall three children's can be Permitted.

CSIR NATIONAL CHEMICAL LABORATORY

ESS-Telephone Reimbursement

User Manual

8/16/2013

Telephone Reimbursement is the facility to the regular Employee of CSIR NCL to be applied by our new ERP system.

# **INDEX**

| <u>Serial No.</u> | Topic                         | Page No. |
|-------------------|-------------------------------|----------|
| 1.                | Introduction about Telephone  | 3        |
|                   | Reimbursement                 |          |
| 2.                | Work Flow Of Telephone        | 4        |
|                   | Reimbursement                 |          |
| 3.                | Getting Started               | 5        |
| 4.                | How To apply for Telephone    | 6-10     |
|                   | Reimbursement                 |          |
| 5.                | How to Upload the File        | 11       |
| 6.                | How to Submit the Application | 12       |
| 7.                | How the ERP No. is created    | 13       |
| 8.                | FAQ's                         | 14       |

# **Telephone Reimbursement**

# **Telephone Reimbursement process includes the following details:**

- Claiming reimbursement for expenses incurred for landline, mobile, internet and/or broadband services.
- Applying for entitlement of telephone reimbursement under functional reasons.

# **Business Rules**

Reimbursement can be claimed for the actual expenses on the use of landline telephone/mobile phone/broadband and internet facility as per the ceiling amount define grade-wise

Eligibility:Permanent employees are allowed to claim this reimbursement.

**Conditions:**that need to be fulfilled for claiming reimbursement are:

- The reimbursed amount should be within the prescribed grade-wise ceiling limit.
- > A copy of the bill/receipt should be submitted along with the application.
- The amount reimbursable can include landline, mobile, broadband and/or internet connection.
- Reimbursement shall be restricted to only one landline and/or mobile connection only not for multiple connections.
- The bradband and telephone call charges will be restricted to only one landline connection.

# Work-Flow of Telephone Reimbursement:

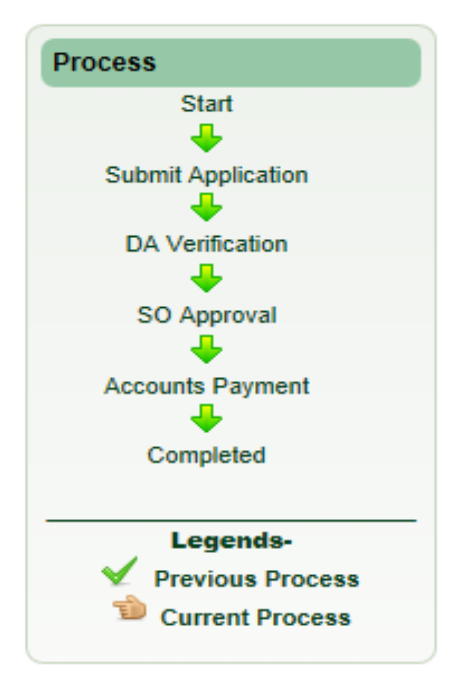

Aruna Rao

Shailesh Kumar

# **Getting Started:**

- 1. Please login to <u>http://onecsir.res.in</u> using your four digit Login Id and Password.
- Your four digit Login Id is 10th, 11th, 12th and 13th digits (from left hand side) of your 16 digit UID number. For Ex. UID of Dr. Rakesh Kumar is 0056482379158354; his Login Id would be:9158

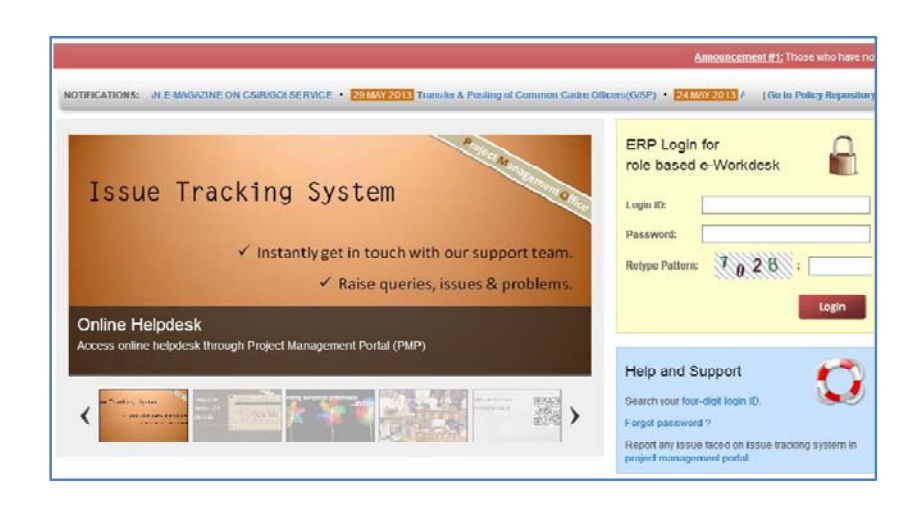

- 3. The user can also search the 4 digit Login Id by clicking on link "**search four-digit login Id**" below the login box, by typing the User's Name. A list will display all employees with same name from all CSIR, scroll through the list and relate vis-à-vis the lab name (NCL).
- 4. Type your password and complete the login process. If you have not changed the password, then the default password is (csir@1234). If this default password is not working, please contact **Agnelo Fernandez** (SO-Establishment) or **Amol Bhagat** for resetting the password.
- 5. Please do not click on forgot password (since henceforth password queries will be solved at NCL HR team level)

# **How To Apply for Telephone Reimbursement**

Go to the Employee Self Service(Given into right side)

|                                                                                                    |                                         | 🖀 Home 🕤 My Workpl                                                    |
|----------------------------------------------------------------------------------------------------|-----------------------------------------|-----------------------------------------------------------------------|
| E My Project                                                                                                    | Switch role: Employee 💌                 | My Profile                                                            |
| CEPD-ESS                                                                                                    |                                         | 🔅 Employee Self Service                                               |
|                                                                                                    | Service Book Organization<br>Seperation | Benevolent Fund     Children Education     GPF     GPF/CPF Broadsheet |
| E Mu Danara / Datauta                                                                                                    |                                         | Hindi Qualification                                                   |
| My Papers / Patents                                                                                                    | Recruitment Maker Checker               | House Building Advance                                                |
| No Papers/Patents data. 🛛 🔬                                                                                                    | Reports                                 | House Rent Allowance                                                  |
|                                                                                                    | Intray Outtray                          | Incentive for acquiring<br>Higher education<br>Leaves                 |
| <u>&lt;</u>                                                                                                    |                                         | ITC                                                                   |
|                                                                                                    |                                         | <ul> <li>Medical Reimbursement</li> </ul>                             |
| E Meeting                                                                                                    |                                         | • Natural Calamity Advance                                            |
| No Meeting data.                                                                                                    |                                         | • NOC                                                                 |
|                                                                                                    |                                         | • OutStanding Balance Deta                                            |
|                                                                                                    |                                         | Permanent Man Power<br>Request                                        |
| ×                                                                                                    |                                         | PMS-Scientist                                                         |
|                                                                                                    |                                         | Policy Clarification                                                  |
| The state of the second second s |                                         | <ul> <li>Prior Property Intimation</li> </ul>                         |
| - Noulication                                                                                                    |                                         | Professional Update<br>Allowance                                      |
| No Notification data.                                                                                                    |                                         | Property Return                                                       |
|                                                                                                    |                                         | Representation                                                        |
|                                                                                                    |                                         | Service Extension                                                     |
| ~                                                                                                    |                                         | Small Family                                                          |
| < <u>&gt;</u>                                                                                                    |                                         | Staff Quarter Allotment                                               |
|                                                                                                    |                                         | ▶ TA                                                                  |
|                                                                                                    |                                         | Tax Declaration                                                       |
|                                                                                                    |                                         | Telephone Reimbursemen                                                |
|                                                                                                    |                                         | Temporary Man Power<br>Request                                        |
|                                                                                                    | A Devid of Merce 1 (0)                  | Tenure Extension                                                      |

> The Employee can also go to the Employee self Service(given on top)

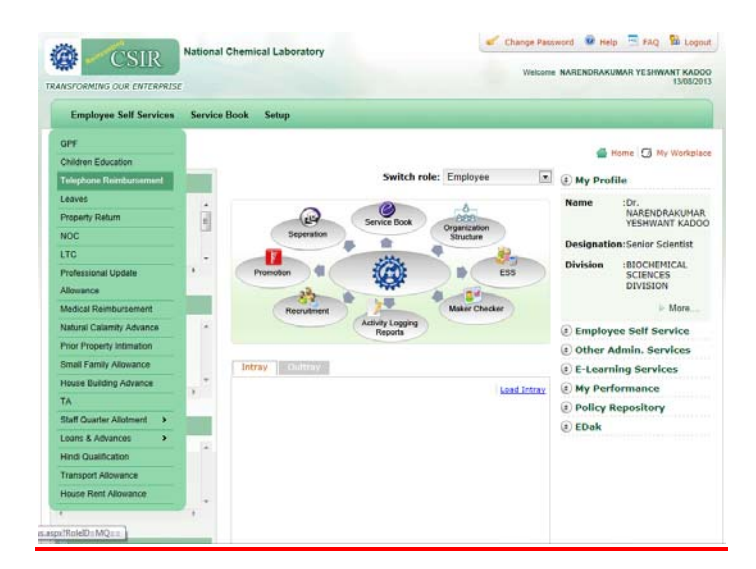

Go to the **Employee** Self Services and click on the **Telephone**  The **Telephone Reimbursement** page will be open for reimbursement

When the page will be open, then go to the New Telephone Reimbursement option

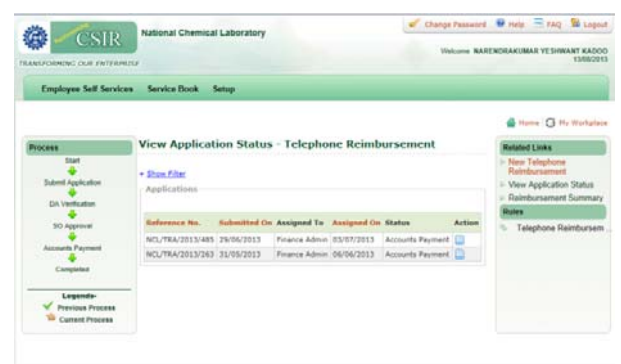

- The Telephone Reimbursement page will be open to apply for the reimbursement
- Select the **month** and the **year** for which the employee want to reimbursed

| Employee Self Services                                                                                                    | Service Book Set                                                                                                    | tup                                                                                                    |               |                                                                                                    |                                                                                                    |
|----------------------------------------------------------------------------------------------------|----------------------------------------------------------------------------------------------------|----------------------------------------------------------------------------------------------------|---------------|----------------------------------------------------------------------------------------------------|----------------------------------------------------------------------------------------------------|
| Process                                                                                                    | Telephone Rei                                                                                                    | mbursement                                                                                                    |               |                                                                                                    | 💣 Home 🖸 Hy Workpla                                                                                                    |
| Start                                                                                                    | rereprone rea                                                                                                    | and a semicine                                                                                                    |               |                                                                                                    | View Application Status                                                                                                    |
| Submit Application                                                                                                    | Reimbursement F                                                                                                    | orm                                                                                                    |               |                                                                                                    | Rules                                                                                                    |
| DA Verification<br>SO Approval                                                                                                    | *Bill Period: Mor<br>Mor<br>Janua                                                                                                    | nth - + - Yei<br>sth -<br>ity                                                                                                    | ar - 💌        |                                                                                                    | Telephone Reimburse                                                                                                    |
| Accounts Payment<br>Gompleted                                                                                                    | Phone & Im                                                                                                    | ary ent: 1685.                                                                                                    | E Phone       | 1 Internet                                                                                                    |                                                                                                    |
| Legends-                                                                                                    | *Bill Number Au Jury<br>Septe                                                                                                    | mber                                                                                                    | *Bill Number  | *Bill Number                                                                                                    |                                                                                                    |
| Current Process                                                                                                    | *Phone Numb Nover<br>Decer                                                                                                    | nber a Number<br>mber                                                                                                    | *Phone Number | *Service Provider                                                                                                    |                                                                                                    |
|                                                                                                    | *Total Amount                                                                                                    | *Total Amount                                                                                                    | *Total Amount | *Total Amount                                                                                                    |                                                                                                    |
|                                                                                                    |                                                                                                    |                                                                                                    |               | Canica Tau                                                                                                    |                                                                                                    |
| 🔅 🖍 ČSIR                                                                                                    | *Service Tax<br>National Chemical L                                                                                                    | *Service Tax                                                                                                    | "Service Tax  | Serve Cancel                                                                                                    | ed 🔒 Help 🔤 FAQ 💱 Log                                                                                                    |
|                                                                                                    | *Service Tax<br>National Chemical L                                                                                                    | *Service Tax                                                                                                    | "Service Tax  | Serve Cancel                                                                                                    | nd 😻 Help 🔚 FAQ 🔀 Log<br>Tablendrakumar ye shwany kad<br>13002                                                                                                    |
| CSIR<br>Anistorning cut enternet<br>Employee Self Services                                                                                                    | *Service Tax<br>National Chemical L                                                                                                    | *Service Tax                                                                                                    | "Service Tax  | See Cancel                                                                                                    | ed 🗣 Help 🗮 FAQ 📽 Log<br>AARCHORIANIANA YE SHINAY FAA<br>SHORE<br>& Home 🕥 Hy Workpi                                                                                                    |
| CSIR<br>ANSFORMING COLE ANTERNES<br>Employee Self Services<br>Process                                                                                                    | *Service Tax<br>National Chemical L<br>Service Book Ser<br>Telephone Rein<br>Beinsburgement F                                                                                                    | *Service Tax<br>Laboratory<br>tup<br>mbursement                                                                                                    | service Tax   | Service 14                                                                                                    | ed  Help TAQ BLog ARENDIARIMAA YESHWARY CAN SSED Helme C Hy Workpit Related Links D New Application Status D Related Links                                                                                                    |
| CSIR<br>ARCSFORMING COLE PATTERNEL<br>Employee Self Services<br>Process<br>Submit Arcfordin<br>DA Ventration<br>DA Ventration<br>So Approval                                                                                                    | *Service Tax<br>National Chemical L<br>Service Book Ser<br>Telephone Rein<br>Reimbursement F<br>*Bill Period: Jane                                                                                                    | *Service Tax<br>.aberatory<br>tup<br>mbursement<br>orm<br>····································                                                                                                    |               | Steve Cented                                                                                                    | ed  Help Frag Bit Log AMENDIANIMAAN YESHWAAY KAAC SMICH<br>AMENDIANIMAAN YESHWAAY KAAC SMICH<br>Helme C My Workpit<br>Related Linke<br>- Yew Application Status<br>- Reimbore Status<br>- Telephone Reimbores                                                                                                    |
| Complete Self Services                                                                                                    | *Service Tax<br>National Chemical L<br>Service Book Ser<br>Telephone Recir<br>Reimbursement F<br>*Bill Period: Jane<br>Current Monthly E                                                                                  | Service Tax     Laboratory     mbursement     Vision     Vision     Visi     |               | Service FAX                                                                                                    | ed  Heip F FAQ BL Log ARCENDRAKUMARI YESHWAAT KAC SIGUR Home C Hy, Youngel Related Links News Application Status Heimbursement Summa Relies C Telephone Reimburse                                                                                                    |
| Complexes<br>Complexes<br>Complexes | *Service Tax<br>National Chemical L<br>Service Book Ser<br>Telephone Recir<br>Reimbursement F<br>*Bill Period: Jane<br>Current Monthly E<br>Phone & Internet<br>*Bill Perior & Internet                                   | *Service Tax  aboratory  tup  mbursement  rm  rm  attlement : 2012  Mobile  *Bill Romber                                                                                                    | service Tax   | Service 14X                                                                                                    | ed  Help Frag St Leg AREPORARIJMAR VESHNAAT KAK SMOD Henne C Hy Workpi Related Linke Neimbers Rumma Reits Telephone Reinburse                                                                                                    |
| Correct Process<br>Correct Process<br>Correction<br>Correction<br>Correcti                               | *Service Tax National Chemical L Service Book Ser Telephone Rei Reimbursement F Bill Period: June Current Monthly E Phone & Internet *Bill rember *Dill number *Dine Number                                               | *Service Tax  aboratory  tup  mbursement  erm  *Ve  statitienent : 2012  tuble *bill number *bill number *bi | Phone Number  | Service FAX See: Cancel Concel Veccute 5 Cancel Security Change Passes Veccute 5 Veccute 5 Veccute 5 Security Concel Security Concel Security Concel Security Concel Concel Conce | ed  Help: TRQ BLog ARENORIAKIMAA YESHINAK YAA SSADD HOME () Hyne () Hyne Hyna Y Aan SSADD HOME () Hyne () Hyne Hyna Hyna Home () Hyne Hyna Hyna Home () Hyne Hyna Hyna Home () Hyne Hyna Home () Hyne Hyna Home () Hyne Hyna Home () Hyne Hyna Home () Hyne Hyna Home () Hyne Hyna Home () Hyne Hyna Home () Hyne () Hyna Home () Hyna Home () Hyne () Hyna Home () Hyna Home () |
| Employee Self Services<br>Start<br>Start<br>Submit Agences<br>Di Vostration<br>Di Vostration<br>So Agences<br>Accounts Pagment<br>Accounts Pagment<br>Accounts Pagment<br>Cerripiend<br>Persions Process                                                                                                    | *Service Tax National Chemical L Service Book Ser Telephone Rei Bill Period: Ame Current Monthly E Phone & Internet *Bill Prome & Internet *Bill Prome & Internet *Bill Prome & Internet *Bill Prome Number *Tetal Amount | *Service Tax  aboratory  tup  mbursement  orm                                                                                                    | service Tax   | Service TAX See Calcel Calcel  | ed  Heip  FRQ Heip  FRQ Heip  FRQ Heip  FRQ Heip  Heip  FRQ Heip  Heip  |

- > Select one of the four option for which the employee has to claim
  - If the employee's having ceiling amount Rs. 800/- p.m with service taxes then select any of the check box(as applicable).
  - If the employee's having ceiling amount Rs. 1500/- p.m and above then
    - a) If the employee used only Landline and Broadband(with the same Landline no.) then select only Phone & Internet check box.
    - b) If the employee used Mobile and with the same mobile no. internet is used also select only Phone & Internet check box.
    - c) If the employee used only Mobile then select only Mobile check box.
    - d) If the employee used Internet of any company(ex. Tata Photon+) then select only Internet check box.

| 😳 🖌 CSIR -                          | National Chemical L | aboratory          |               |                   |                                        |
|-------------------------------------|---------------------|--------------------|---------------|-------------------|----------------------------------------|
| ANSFORMING OUR ENTERPRIS            | sr                  |                    |               | Welcome NAM       | ENDRAROMAR YESHWANT RAD                |
| Employee Self Services              | Service Book Set    | up                 |               |                   |                                        |
|                                     |                     |                    |               |                   | 🖀 Home 🚺 Ny Workpl                     |
| Process                             | Telephone Rei       | nbursement         |               |                   | Related Links                          |
| Start                               |                     |                    |               |                   | View Application Status                |
| Submit Application                  | Reimbursement F     | orm                |               |                   | Reimbursement Summa<br>Porter          |
| DA Verification                     |                     |                    |               |                   | Rules                                  |
| +                                   | *Bill Period: June  | • 2013             | •             |                   | <ul> <li>Telephone Reimburs</li> </ul> |
| SO Approval                         |                     |                    |               |                   |                                        |
| Accounts Payment                    | Current Monthly E   | ntitiement : 1685. | 00            |                   |                                        |
| Completed                           | Phone & Internet    | Mobile             | Phone         | Internet          |                                        |
| Legenda-                            | Bill Number         | Bill Number        | *Bill Number  | Bill Number       |                                        |
| Previous Process<br>Current Process |                     |                    |               |                   |                                        |
|                                     | *Phone Number       | *Mobile Number     | *Phone Number | *Service Provider |                                        |
|                                     | *Total Amount       | •Total Amount      | *Total Amount | *Total Amount     |                                        |
|                                     | *Service Tax        | •Service Tax       | *Service Tax  | *Service Tax      |                                        |
|                                     |                     |                    |               |                   |                                        |

Enter the Bill Number, Phone Number, Total Amount (Excluding Tax), Service Tax as given into the telephone receipt.

|                                 | •                              |                      |               |                   | -                                                                    |
|---------------------------------|--------------------------------|----------------------|---------------|-------------------|----------------------------------------------------------------------|
| National Chemical Laboratory    |                                |                      |               | Change Passwork   | rd 🐵 Help 🔄 FAQ 🔀 Logou<br>ARENDRAKUMAR YESHWANT KADOC<br>13/08/2011 |
| RANSFORMING OUR ENTERPR         | ISE                            |                      |               |                   |                                                                      |
| Employee Self Service           | s Service Book Set             | up                   |               |                   |                                                                      |
|                                 |                                |                      |               |                   | 🖀 Home 🔯 My Workplace                                                |
| Process Telephone Reimbursement |                                |                      |               |                   | Related Links                                                        |
| Start                           |                                |                      |               |                   | View Application Status                                              |
| +                               |                                |                      |               |                   | Reimbursement Summary                                                |
| Submit Application              | - Reimbursement F              | orm                  |               |                   | Rules                                                                |
| DA Verification                 | *Bill Period: June             | Telephone Reimbursen |               |                   |                                                                      |
| SO Approval                     |                                |                      |               |                   |                                                                      |
| Accounts Payment                | Current Monthly E              | ntitlement : 1685.   | 00            |                   |                                                                      |
| Completed                       | Phone & Internet               | Mobile               | Phone         | Internet 🔤        |                                                                      |
| Vegends-                        | *Bill Number<br>10194006790025 | Bill Number          | Bill Number   | Bill Number       |                                                                      |
| Current Process                 | *Phone Number<br>25870949      | *Mobile Number       | *Phone Number | *Service Provider |                                                                      |
|                                 | *Total Amount                  | *Total Amount        | *Total Amount | Total Amount      |                                                                      |
|                                 | 521                            |                      |               |                   |                                                                      |
|                                 | *Service Tax                   | *Service Tax         | Service Tax   | Service Tax       |                                                                      |
|                                 | 64                             |                      |               |                   |                                                                      |
|                                 |                                |                      |               |                   |                                                                      |

|                             | National Chemical L            | Change Passwor                                | d 😻 Help 🔄 FAQ 🐕 Logout<br>IRENDRAKUMAR YESHWANT KADOO<br>13/08/2013 |                   |                     |  |  |
|-----------------------------|--------------------------------|-----------------------------------------------|----------------------------------------------------------------------|-------------------|---------------------|--|--|
| Employee Self Service       | s Service Book Set             | up                                            |                                                                      |                   |                     |  |  |
| Process                     | Telephone Rei                  | nbursement                                    |                                                                      |                   | Home J Hy Workplace |  |  |
| Start<br>Submit Application | - Reimbursement F              | Reimbursement Form                            |                                                                      |                   |                     |  |  |
| DA Verification             | *Bill Period: June             | Telephone Reimbursem.                         |                                                                      |                   |                     |  |  |
| Accounts Payment            | Current Monthly E              | ntitlement : 1685.00                          | Phone                                                                | Internet          |                     |  |  |
| Legends-                    | *Bill Number<br>10194006790025 | *Bill Number<br>0136779069                    | •Bill Number                                                         | •Bill Number      |                     |  |  |
| Current Process             | Phone Number<br>25870949       | Mobile Number<br>9850056010                   | *Phone Number                                                        | *Service Provider |                     |  |  |
|                             | *Total Amount<br>521           | <ul> <li>Total Amount</li> <li>875</li> </ul> | *Total Amount                                                        | *Total Amount     |                     |  |  |
|                             | Service Tax<br>64              | *Service Tax<br>2                             | <ul> <li>Service Tax</li> </ul>                                      | *Service Tax      |                     |  |  |
|                             |                                |                                               | _                                                                    | Save Cancel       |                     |  |  |

Click on the Save button.

If the employee want to apply for more than a single month, then he/she has to go to the Add Detail option then again do the process given above.

| Employee Self Service                                          | s Service E   | iook Setu              | ιp                    |                                     |                               |                                        |               |                                                                  |
|----------------------------------------------------------------|---------------|------------------------|-----------------------|-------------------------------------|-------------------------------|----------------------------------------|---------------|------------------------------------------------------------------|
| rocess                                                         | Telepho       | one Rein               | bursem                | ent                                 |                               |                                        |               | Home 🕥 My Work                                                   |
| Start<br>Submit Application                                    | Period<br>(1) | Total<br>Amount<br>(2) | Service<br>Tax<br>(3) | Ceiling<br>Amount<br>(+ Tax)<br>(4) | Reimbursable<br>Amount<br>(5) | Deduction<br>for no<br>internet<br>(6) | Action<br>(7) | View Application Statu Reimbursement Sum Rules Telephone Reimbur |
| Accounts Payment                                               | Jun 2013      | 1462.00<br>1462.00     | <b>66.00</b>          | 1685.00<br>1685.00                  | 1462.00<br>1462.00            | 0.00                                   | <b>X</b>      |                                                                  |
| Legends-<br>✓ Previous Process<br><sup>™</sup> Current Process |               |                        |                       | Net Payable                         | e Amount                      | 1462.00                                | Add New       |                                                                  |
|                                                                | - Enclosu     | res ———                |                       |                                     |                               |                                        |               |                                                                  |
|                                                                | — Uploa       | d                      |                       |                                     | Prowoo                        |                                        |               |                                                                  |

# How To Upload the File

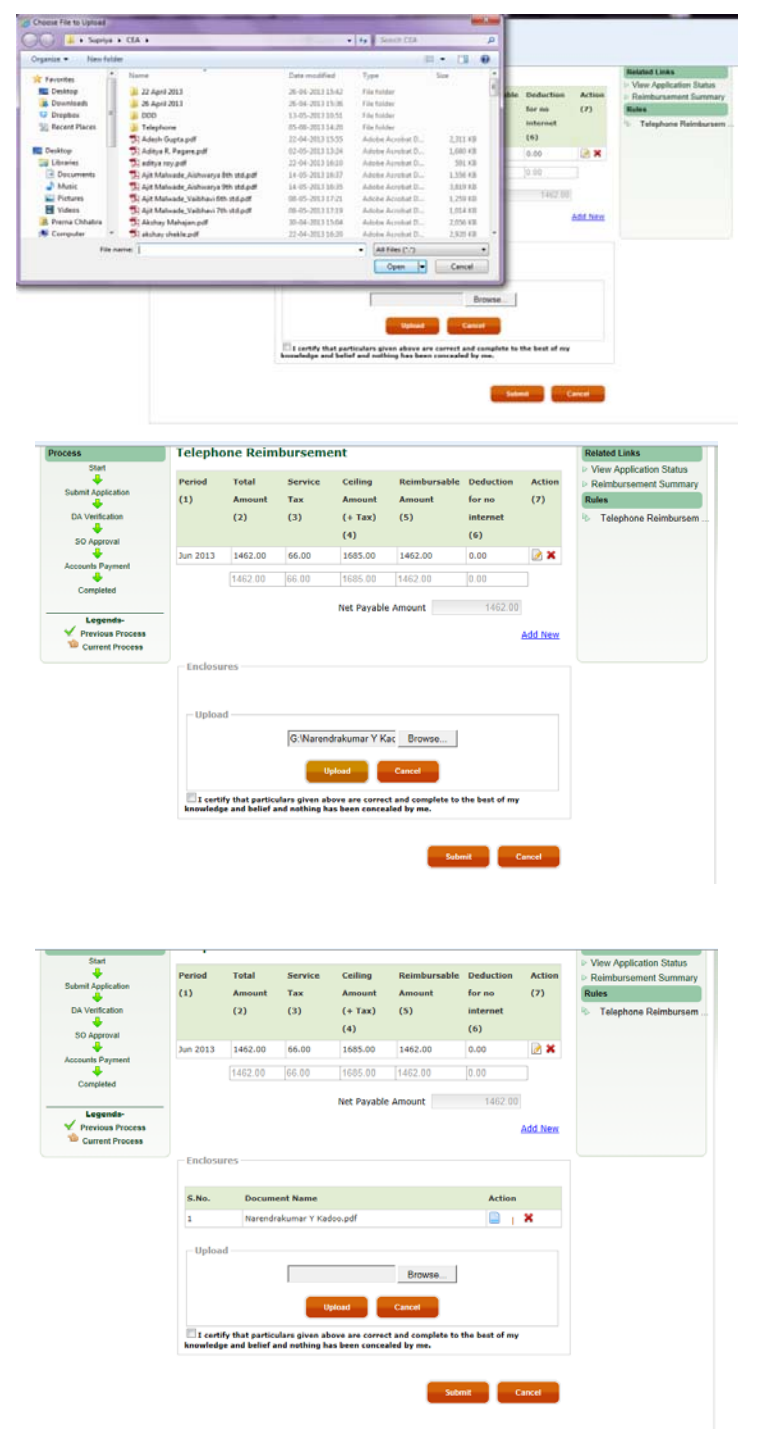

> Upload the file of all the Reciept which has been created as an pdf file.

# How To Submit the Application

> Click on the check box to **certify the particulars** as given below:

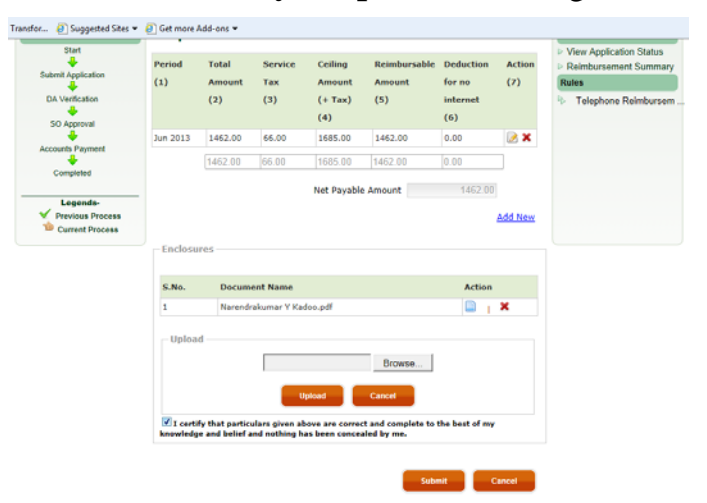

- Click on the **Submit** Button.
- > After clicking on the **submit** button the following window will be open:

| @                                                       | Contract Council Laboratory |                                     | The second second secon |                       |  |
|---------------------------------------------------------|-----------------------------|-------------------------------------|----------------------------------------------------------------------------------------------------|-----------------------|--|
| Reprinted for the                                       |                             | and being                           |                                                                                                    | di non Ci m report    |  |
| Normal State                                            | Teleph                      | on Reindursenent                    |                                                                                                    | Annual Local Contra   |  |
| 0                                                       |                             | Message<br>Nexet Savet surgestury   |                                                                                                    | Annual Sector Concept |  |
| Segments<br>of Assessment Process<br>The Canton Process |                             | _                                   |                                                                                                    |                       |  |
|                                                         | 1                           | former ton<br>metalogical contracts |                                                                                                    |                       |  |
|                                                         |                             | -                                   | -                                                                                                    |                       |  |

Click on the **OK** Button.

# How the ERP No. is Created

After the clicking on the OK button the application will be submitted successfully and the ERP No. of the Telephone Reimbursement will be created for the further process and the emp need to note that ERP No. The created ERP No. will be shown into the window as follows:

| CSID.                          | National Chemica  | Laboratory      |                         |                | er' Chang           | e Password | The met PAQ The Logo                                                      |
|--------------------------------|-------------------|-----------------|-------------------------|----------------|---------------------|------------|---------------------------------------------------------------------------|
| ANSFORMING OUR ENTERING        | use               |                 |                         |                | W                   | elcome NAR | ENDRAKUMAR YESHWANT KADO<br>13/08/20                                      |
| Employee Self Service          | es Service Book S | Setup           |                         |                |                     |            |                                                                           |
|                                |                   |                 |                         |                |                     |            | 🖀 Home 🔯 My Workple                                                       |
| Process                        | View Applicat     | ion Statu       | is - Telephon           | e Reimbu       | irsement            |            | Related Links                                                             |
| Start                          | + Show Filter     |                 |                         |                |                     |            | New Telephone<br>Reimbursement                                            |
| Submit Application             | Applications      |                 |                         |                |                     |            | <ul> <li>View Application Status</li> <li>Reimbursement Summar</li> </ul> |
| DA Verification                |                   |                 |                         |                |                     |            | Rules                                                                     |
| SO Approval                    | Reference No.     | Submitted<br>On | Assigned To             | Assigned<br>On | Status              | Action     | Telephone Reimburser                                                      |
| Accounts Payment               | NCL/TRA/2013/994  | 13/08/2013      | Aruna Nadiminiti<br>Rao | 13/08/2013     | DA Verification     | <b>X</b>   |                                                                           |
| Company                        | NCL/TRA/2013/485  | 29/06/2013      | Finance Admin           | 03/07/2013     | Accounts<br>Payment |            |                                                                           |
| Legends-<br>✓ Previous Process | NCL/TRA/2013/263  | 31/05/2013      | Finance Admin           | 06/06/2013     | Accounts<br>Payment |            |                                                                           |
| -                              |                   |                 |                         |                |                     |            |                                                                           |

# How to know the status of your application?

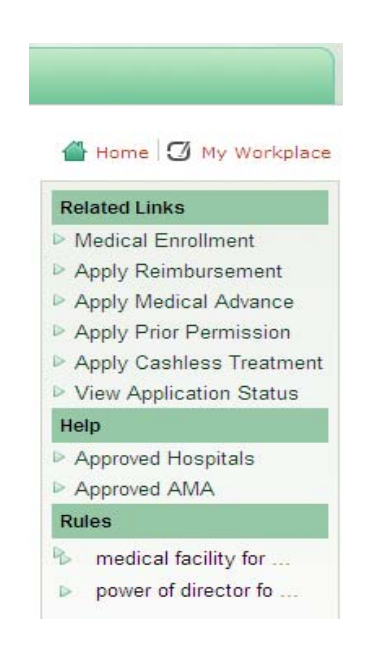

Then Click on My Workplace to View Application Status

1. List will display ESS bills submitted by you

2. Select your bill

3. Complete Details on action taken will be displayed here

# FAQ:

# **1.** Why the not eligible for reimbursement message is shown when apply for the reimbursement?

Answer: If this message is shown then contact to the **Buisness Development Division(Ph. No. 2755)** for solving the reimbursement process.

# 2. Is it possible to apply for the same month of Mobile as well as for internet or Landline for individually?

Answer: No, if the employee used Landline and internet and also the mobile then He / she have to apply for all at once. Once the application is submitted for the same month then he/she will not be able to apply again for that month.

# <u>INDEX</u>

| Sr. | Description                                         | Page   |
|-----|-----------------------------------------------------|--------|
| NO. |                                                     | number |
| 1   | About LEAVE PROCESS In ERP system:                  | 1      |
| 2   | Leave Process undergoes a work flow                 | 1      |
| 3   | HOW TO LOGIN                                        | 3      |
| 4   | HOW TO APPLY for Leave                              | 4      |
| 5   | How to check the leave balances                     | 5      |
| 6   | How to know the status of your ESS process          | 5      |
| 7   | TIPS for reporting Officer for first level approval | 6      |

## ABOUT LEAVE PROCESS IN ERP SYSTEM:

Leave is a Employee Self Service (ESS) process in the new ERP system being implemented under CSIR ICT project. Casual leave and Restricted holidays (CL and RH) are also included in the leave module. An employee will be able to apply ½ day Casual leave also. Reporting Officer/HOD is a approving authority for leaves.

## LEAVE PROCESS UNDERGOES A WORK FLOW

- a. EL application from employee
- b. Approval by Reporting officer
- c. Verification by Dealing Assistant in Establishment section (dynamically the leave application is assigned to any of the DA in Establishment, unlike currently DA's were assigned according to group and grade)
- d. The leave application process completes at DA level
- e. Once the employee rejoins and submits the joining report, only then the leave account is debited.
- f. If the joining report is not submitted for availed leave application, system doesn't allow new leave application
- g. Leaves can also be cancelled OR Extended using leave cancel/extension form
- h. Leave register shows the balances of all types of leaves
- i. Leave encashment on account of LTC after sixth Pay commission i.e. max upto 60 days in the career has been captured with separate flag in the E-service book. Once the 60 days are reached, system doesn't allow leave encashment.
- j. Current balances are upto June'2013.
- k. New leaves for July 2013 are credited by the system automatically
- *I.* Due care is taken to capture the opening balances and the transactions for all type of leaves while authenticating and validating.
- m. In case if there is any change in the opening balances OR the transactions shown in the Eservice book, employees are requested to inform the Section Officer Establishment immediately.
- n. Leave and LTC are finance implied entities, therefore these records would be subject to physical verification from time to time AND as and when required, hence the existing data might be changed if needed.
- o. If by any chance your leave application has gone to one who is not your reporting officer, please report to Establishment section. We shall try to correct your E-service book immediately and redirect the leave application to the right officer.

Please not the following points before you proceed:

# **HOW TO LOGIN:**

- 1. Please login to <u>http://onecsir.res.in</u> using your four digit user name and password
- 2. Your 4 digit user name is 10<sup>th</sup>, 11<sup>th</sup>, 12<sup>th</sup> and 13<sup>th</sup> digits (from left hand side) of your 16 digit UID

| + 🔿 🕸 http://onecsi  | r.resin/ERPLogin/Welcome.aspx                                                                                                    | h ★ 9          |
|----------------------|----------------------------------------------------------------------------------------------------|----------------|
| ne cuit view ravonte | Announcement #1; Those who have not of Announcement #1; Those who have not of Announcement #1; T |                |
|                      | Issue Tracking System                                                                                                    |                |
|                      | <ul> <li>✓ Instantly get in touch with our support team.</li> <li>✓ Raise queries, issues &amp; problems.</li> </ul>                                                                                                    |                |
|                      | Online Helpdesk Access online helpdesk through Project Management Portal (PMP) Help and Support                                                                                                    |                |
|                      | Search your trur-digit login ID.<br>Fore-password ?<br>Report and issue fracking system in<br>project nanagement portal.                                                                                                    |                |
|                      | Important information, recommending all the users to read:                                                                                                    |                |
| <                    | Ensure you log off property: It is important to completely log off from your online session; simply closing the window hay not close the session. If your computer is infected with a                                                                                                    | >              |
|                      |                                                                                                    | 10 🙀 🕩 550 Alv |

- number.
- 3. You can also search your 4 digit user name by clicking on link "search user name" below the login box, by typing your name. A list will display all employees with same name from all CSIR, relate yourself with lab name (NCL).
- Type your password and compete the login process. If you have not changed the password, then the default password is (csir@1234). If this default password is not working, please contact
   Agnel Fernandez (SO-Establishment) OR Arnol Bhagat for resetting the password.
- 5. <u>Please do not click on forgot password (because password queries are solved by NCL HR team, please contact the above)</u>

## HOW TO APPLY FOR LEAVE:

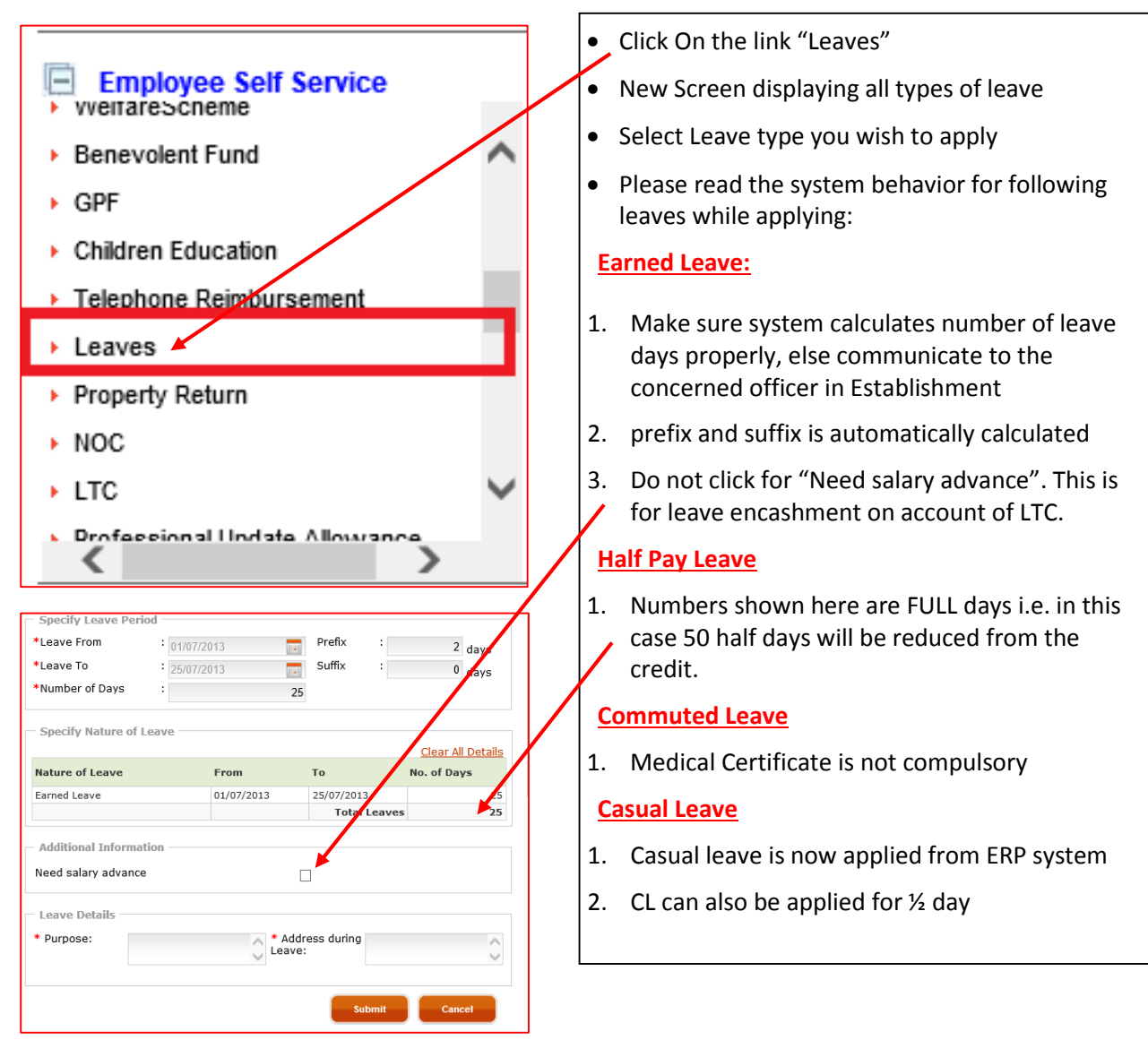

# HOW TO CHECK THE LEAVE BALANCES:

- 1. Go to ESS
- 2. Click on LEAVES
- 3. On the right side "Related Links"
- 4. Click on "View Leave Register"
- 5. Select type of leave
- 6. Opening balance is available here

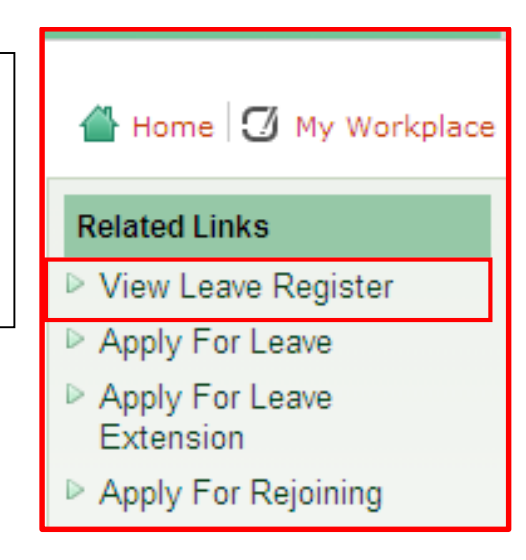

# HOW TO KNOW THE STATUS OF YOUR ESS PROCESS

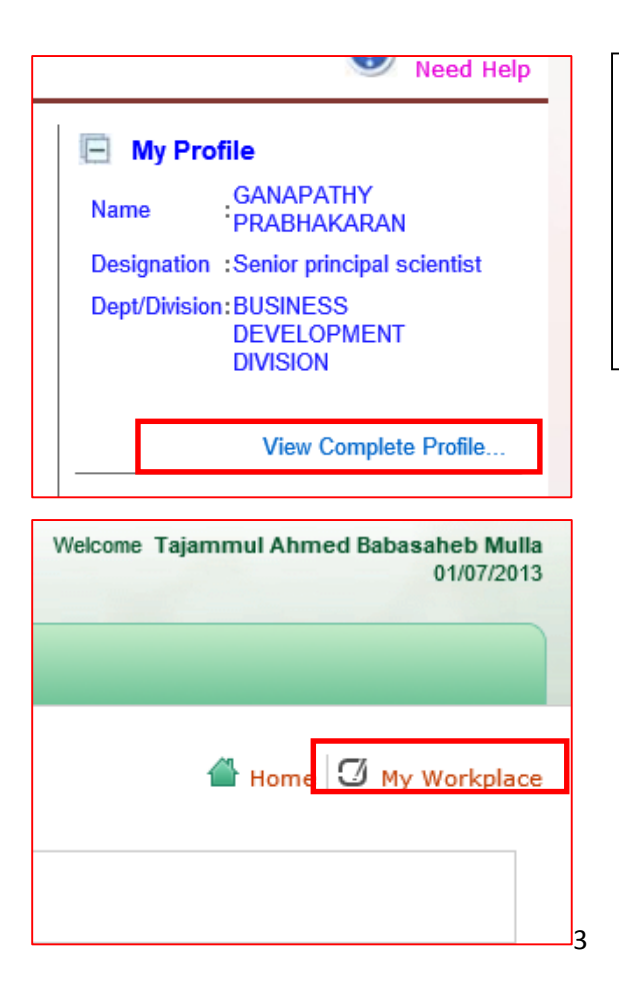

- 1. Go to View Complete Profile (on right Panel) Under My Profile
- 2. Click My Work page
- 3. List will display ESS bills submitted by you
- 4. Select your bill
- 5. Complete Details on action taken will be displayed here

# **Tips for Reporting Officers for First level approval**

• Similar to using the mailbox, the reporting officers should login to <a href="http://onecsir.res.in">http://onecsir.res.in</a> to check the INTRAY (for knowing the assigned and in progress activities)

|                               |                     |                                   |            |                                   | 1          | 🖺 Home 🗹 My              | Workplace |
|-------------------------------|---------------------|-----------------------------------|------------|-----------------------------------|------------|--------------------------|-----------|
| Select Application State      |                     |                                   |            |                                   |            |                          |           |
| Assigned                      | ◯ In Progress       |                                   |            |                                   |            |                          |           |
| + Show Filter                 |                     |                                   |            |                                   |            |                          |           |
| Applications                  |                     |                                   |            |                                   |            |                          |           |
| Application Type              | Reference No.       | Submitted By                      | Submitted  | Assigned To                       | Assigned   | Status                   | Action    |
|                               |                     |                                   | On         |                                   | On         |                          |           |
| Apply House Rent<br>Allowance | NCL/HRAStart/2013/8 | Tajammul Ahmed<br>Babasaheb Mulla | 04/02/2013 | Tajammul Ahmed<br>Babasaheb Mulla | 02/07/2013 | Reverted To<br>Applicant |           |
| CEA                           | NCL/CEA/2013/79     | Tajammul Ahmed<br>Babasaheb Mulla | 12/03/2013 | Tajammul Ahmed<br>Babasaheb Mulla | 12/03/2013 | Reverted to<br>Applicant |           |

- There is least possibility that mapping of reporting officers and the reportees is mistakenly typed in the E-service book. In that case the leave application will directly hit to the respective officers.
- Before approving the leave applications, please ensure that the reportee is under your hierarchy, else revert the application. Please notify these errors for necessary corrections in the service book to following officers.
- In case of any doubt please contact the following:

Agnel Fernandez / Amol Bhagat of Establishment section.

TAB MULLA (IT Support Group) of Business Development Division.

### **MEDICAL REIMBURSEMENT**

### **Business Rules**

- > All permanent employees and their family members
- An employee needs to apply for the CGHS card to enroll himself under this scheme.

### **Medical Reimbursement undergoes Work Flow:**

- Medical Reimbursement is a ESS Process (Employee Self Service).
- Medical Reimbursement follows a set of workflow as under:

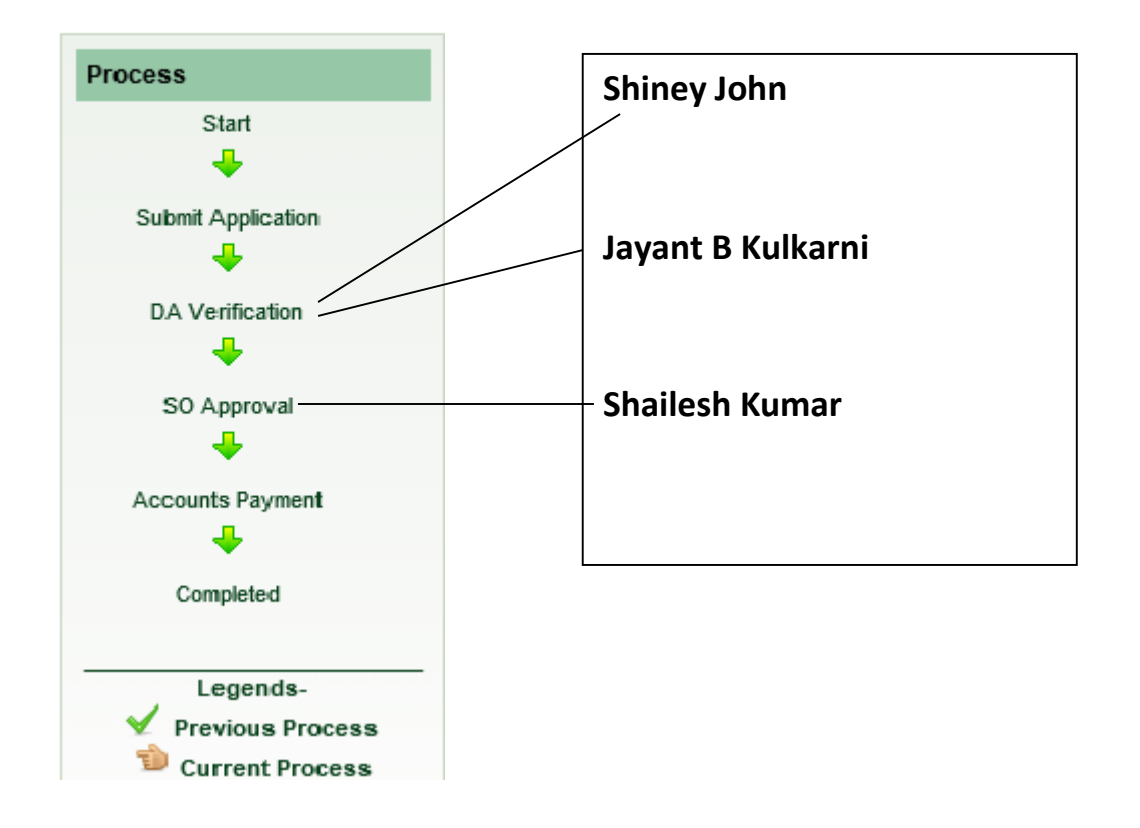

# HOW TO LOGIN:

- 1. Please login to <a href="http://onecsir.res.in">http://onecsir.res.in</a> using your four digit user name and password
- 2. Your 4 digit user name is 10<sup>th</sup>, 11<sup>th</sup>, 12<sup>th</sup> and 13<sup>th</sup> digits (from left hand side) of your 16 digit UID

|                                                                                                    |                                                             |                                                        | - 0    |
|----------------------------------------------------------------------------------------------------|-------------------------------------------------------------|--------------------------------------------------------|--------|
| the state of the state of | D - C 🔅 ONECSIR   Our New Enterpr X                         |                                                        | ^ ★    |
| ile Edit View Favorites Tools Help                                                                                                    |                                                             |                                                        | -      |
|                                                                                                    |                                                             | Announcement #1: Those who have not                    | ct     |
|                                                                                                    | 29 MAY 2013 Transfer & Posting of Common Cadro Officers/6   | S/SP) • 24 MAY 2013 4 I Go to Policy Repository        |        |
|                                                                                                    |                                                             |                                                        |        |
|                                                                                                    | Prov                                                        | RP Login for                                           |        |
|                                                                                                    | rc                                                          | ole based e-Workdesk                                   |        |
| Issue Tracking Sys                                                                                                    | tem tem                                                     | ogin ID:                                               |        |
|                                                                                                    |                                                             |                                                        |        |
| ✓ Instantly get i                                                                                                    | n touch with our support team.                              | assword:                                               |        |
| ✓ Ri                                                                                                    | aise queries, issues & problems                             | etype Pattern: 1028 :                                  |        |
|                                                                                                    | ise queries, issues a prosicilis.                           | Login                                                  |        |
| Online Helpdesk                                                                                                    |                                                             |                                                        |        |
| Access online helpdesk through Project Managemen                                                                                                    | t Portal (PMP)                                              |                                                        |        |
|                                                                                                    |                                                             |                                                        |        |
|                                                                                                    | Rest Of Case                                                | earch your four-digit login ID.                        |        |
|                                                                                                    | R                                                           | eport any issue faced on issue tracking system in      |        |
|                                                                                                    | pr                                                          | oect management portal .                               |        |
| Important information recomm                                                                                                    | percling all the users to read.                             |                                                        |        |
|                                                                                                    |                                                             |                                                        |        |
| Ensure you log off properly: It is important to completely log of                                                                                                    | from your online session; simply closing the window may not | close the session. If your computer is infected with a |        |
|                                                                                                    |                                                             |                                                        | 9:30 A |
|                                                                                                    |                                                             | - 10                                                   | 6/17/2 |

number.

- 3. You can also search your 4 digit user name by clicking on link "search user name" below the login box, by typing your name. A list will display all employees with same name from all CSIR, relate yourself with lab name (NCL).
- Type your password and compete the login process. If you have not changed the password, then the default password is (csir@1234). If this default password is not working, please contact AgnelFernandez (SO-Establishment) OR Amol Bhagat for resetting the password.
- 5. <u>Please do not click on forgot password (because password queries are solved</u> <u>by NCL HR team, please contact the above)</u>

## **How To Apply**

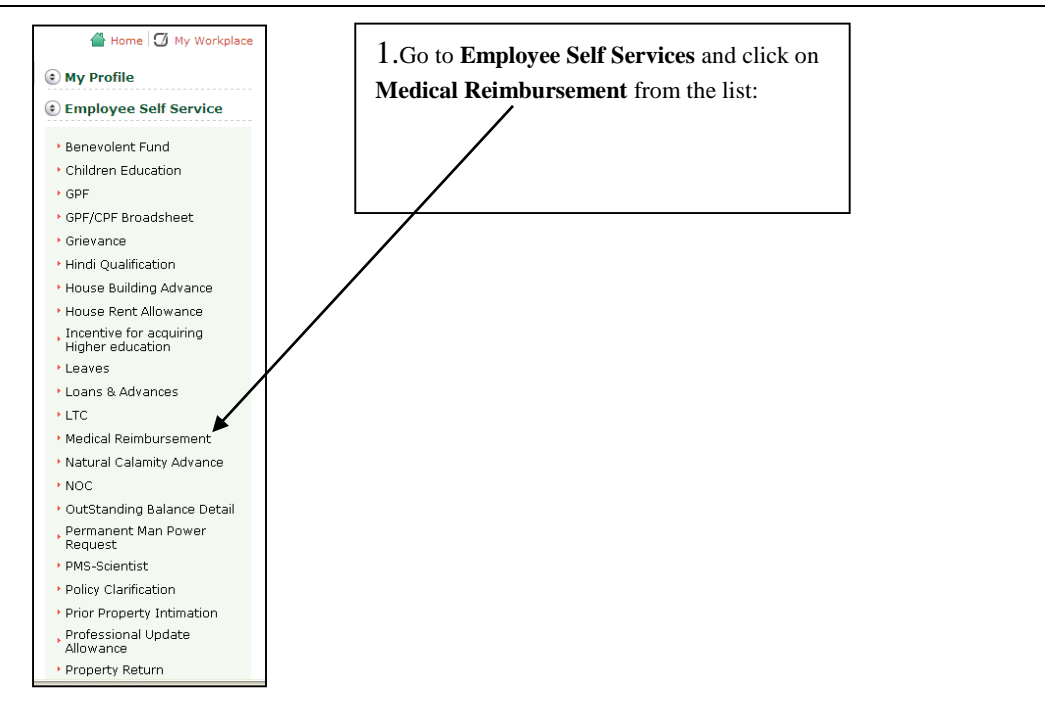

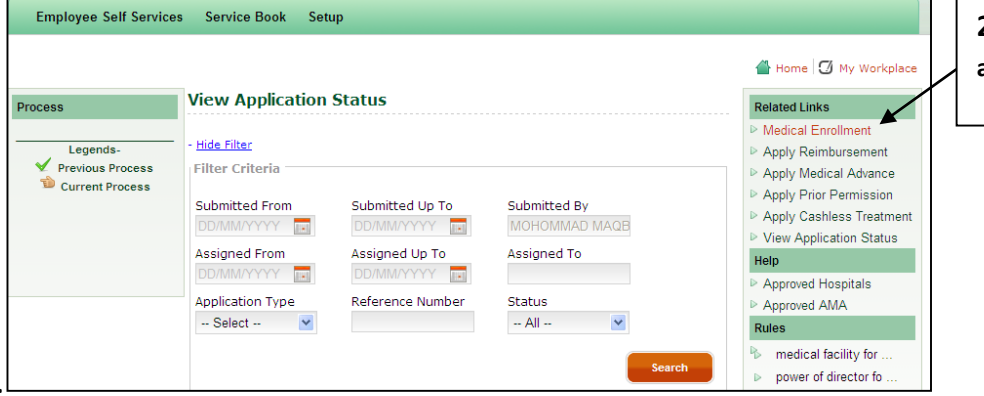

**2.**Go to Medical Enrolment and Add Member

## Click on "Add Member".

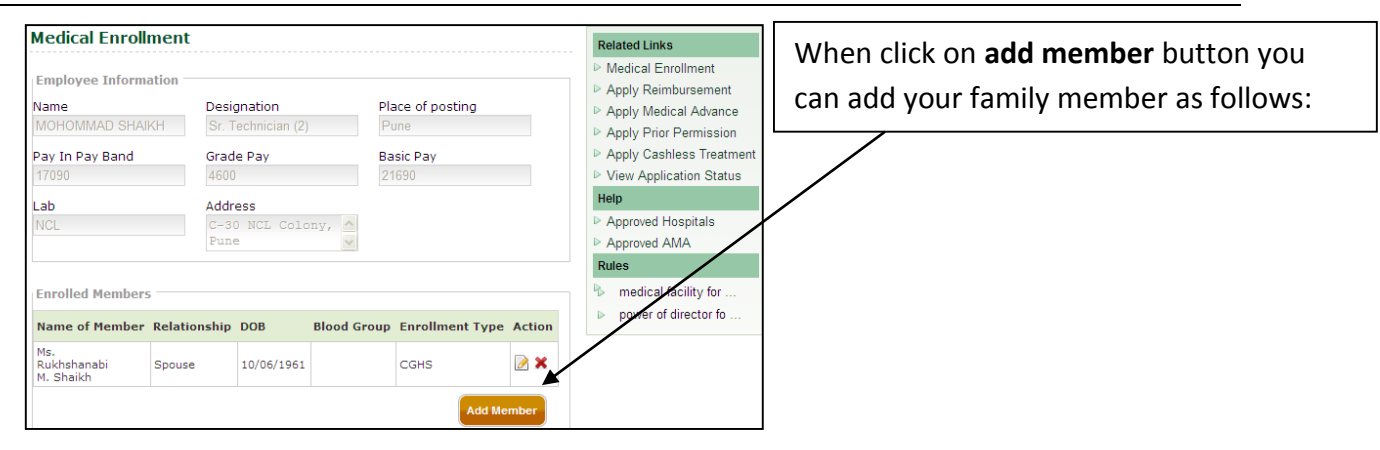

### How you Enrolled Family member name?

- First choose Member name.
- Select Enrollment type , such as CGHS and AMA.
- Enter your medical CGHS Card Register Number ,which is give you DA for bill section.
- Select Validation Date.
- CGHS Health Center (Enter the hospital name where patient fell ill)

## If you not upload document scan copy then member name is not Enrolled.

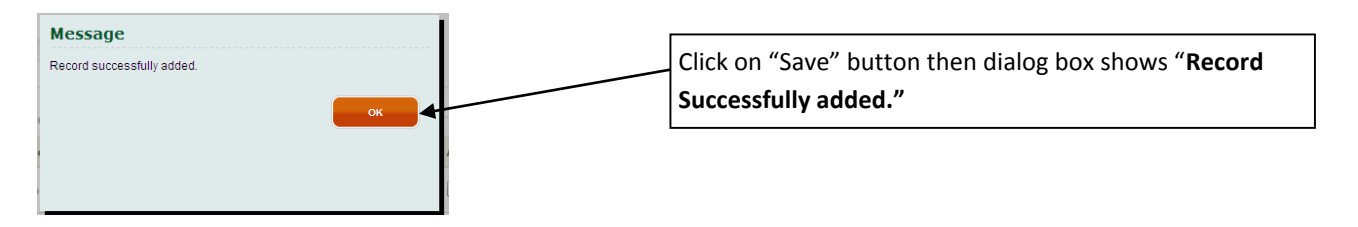

| 針 Home 🖸 My Workplace                                                                                                    |                                              | Click on "Apply Reimbursement" Option.                                                                                    |
|----------------------------------------------------------------------------------------------------|----------------------------------------------|----------------------------------------------------------------------------------------------------|
| Related Links         Medical Enrollment         Apply Reimbursement         Apply Medical Advance         Apply Prior Permission         Apply Verior Permission         Apply Cashless Treatment         View Application Status         Help         Approved Hospitals         Approved AMA         Rules         P         medical facility for         power of director fo |                                              |                                                                                                    |
| *Member Name<br>Select<br>Ms. Rukhshanabi M. She<br>Date of Birth<br>Enrollment Type                                                                                                    | Relationship with Employee                   | Click on Name of Patient and select the name accordingly                                                                  |
| *Estimated Amt. to be Reimbursed<br>*Claim Type<br>Select                                                                                                    | *Place at which the patient fell ill         |                                                                                                    |
| *Estimated Amt. to be Reimbursed                                                                                                    | *Place at which the patient fell ill<br>Pune | Enter the total Reimbursed amount (total of all the receipts)                                                             |
| <mark>*Claim Type</mark><br>Outdoor                                                                                                    | 1                                            | Enter the City name where patient fell ill.                                                                               |
| *Name of Hospital<br>Lokmanye Hospitel                                                                                                    | *Name of Doctor<br>Dr Vinayak Kale           | <ul> <li>Select the Claim type, such as Indoor(Admission),<br/>Outdoor(OPD) and the third option is Equipment.</li> </ul> |
| *Treatment For                                                                                                    | *Date Of Consultation                        | Enter other details in the form accordingly                                                                               |

## Then Click on "Add Detail"

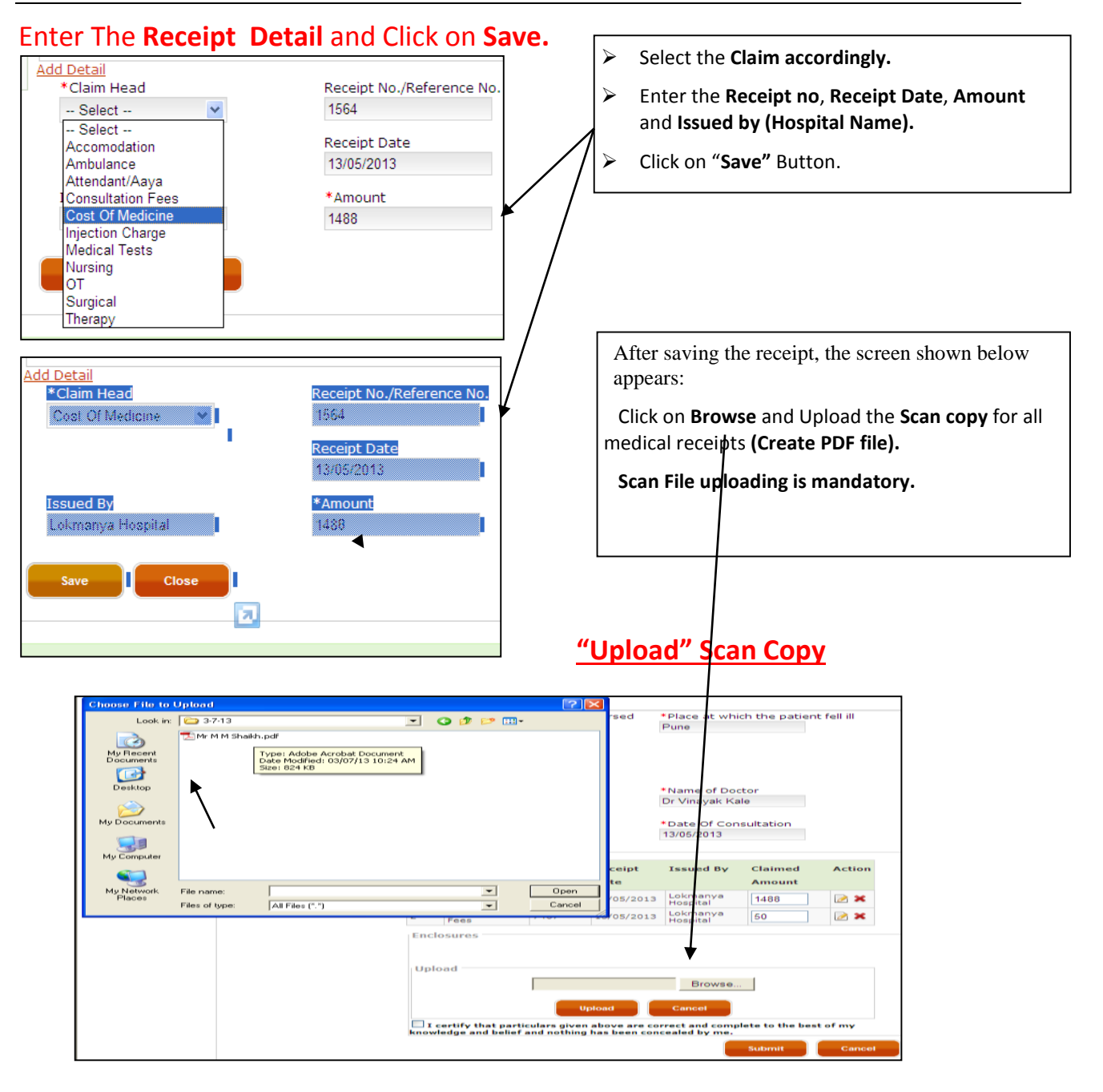

| Enclosures                                                               | Click on <b>upload</b> button. |
|--------------------------------------------------------------------------|--------------------------------|
| C:\Documents and Setting Browse                                          |                                |
| Upload Cancel                                                            |                                |
| knowledge and belief and nothing has been concealed by me. Submit Cancel |                                |
|                                                                          |                                |
| © Copyright 2012 CSIR. All Rights Reserved.                              |                                |
|                                                                          |                                |

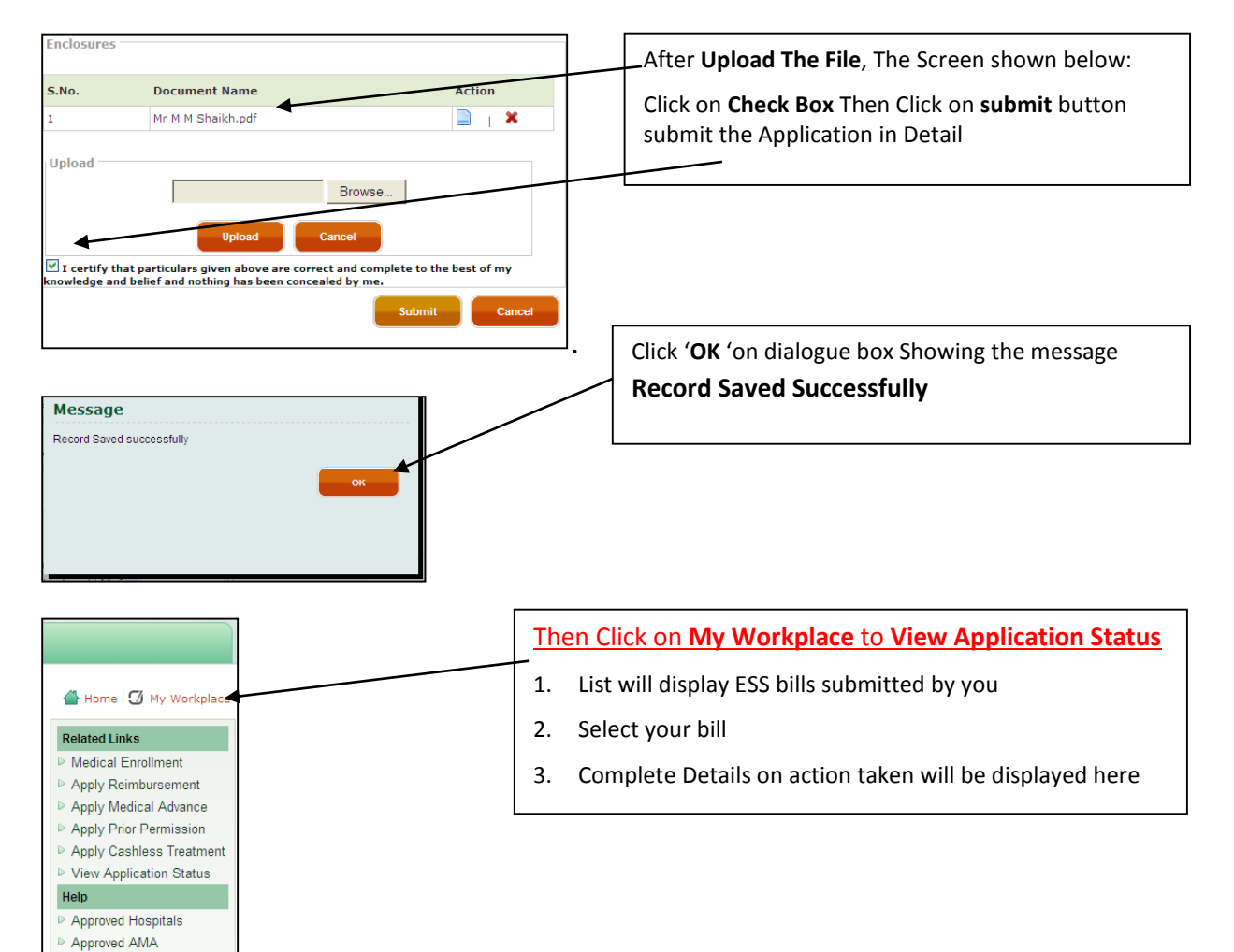

Rules

medical facility for .
 power of director fo

|                          |                                        |                           |            |                  |            | 針 Home 🚺 My                  | Work |
|--------------------------|----------------------------------------|---------------------------|------------|------------------|------------|------------------------------|------|
| Select Application       | State                                  |                           |            |                  |            |                              |      |
| OAssigned                | In Progress                            | ○ Archived                |            |                  |            |                              |      |
| Show Filter              |                                        |                           |            |                  |            |                              |      |
| Applications             |                                        |                           |            |                  |            |                              |      |
| Application Type         | Reference No.                          | Submitted By              | Submitted  | Assigned         | Assigned   | Status                       | Act  |
|                          |                                        |                           | On         | То               | On         |                              |      |
| Medical<br>Reimbursement | NCL/Medical<br>Reimbursement/2013/1676 | MOHOMMAD MAQBUL<br>SHAIKH | 03/07/2013 | Shiney John      | 03/07/2013 | DA Verification              |      |
| Medical<br>Reimbursement | NCL/Medical<br>Reimbursement/2013/209  | MOHOMMAD MAQBUL<br>SHAIKH | 15/04/2013 | Finance<br>Admin | 13/05/2013 | Accounts Payment             |      |
| GPF                      | NCL/GPF/2013/738                       | MOHOMMAD MAQBUL<br>SHAIKH | 10/04/2013 | Finance<br>Admin | 12/04/2013 | Accounts Payment             |      |
| Profiler                 |                                        | MOHOMMAD MAQBUL           | 01/01/0001 | Isoncl           | 16/02/2011 | Approved By Nodal<br>Officer |      |

 In case of any doubt please contact the following: Shiney John / JB Kulkarni/ Shailesh Kumar of Bills Section.

### About Professional Update allowance (PUA):

Professional update allowance is abbreviated as PUA is a Employee Self Service (ESS) process in the new ERP system being implemented under CSIR ICT project. PUA is paid as a supplementary bill after receiving your online request. Scientists can claim PUA anytime in the current financial for the previous financial year.

The ESS process has facility for uploading the document related to PUA if any. Currently it is not mandatory. The PUS process after submit button is clicked, takes you to a "Utilization report" for Income Tax rebate, which can be filled and printed for physically submitting to Bills section.

Please not the following points before you proceed:

### HOW TO LOGIN:

- 1. Please login to <a href="http://onecsir.res.in">http://onecsir.res.in</a> using your four digit user name and password
- 2. Your 4 digit user name is 10<sup>th</sup>, 11<sup>th</sup>, 12<sup>th</sup> and 13<sup>th</sup> digits (from left hand side) of your 16 digit UID

| A Shttp://onecsir.       | res.in/ERPLogin/Welcome.aspx 🔎 - C 🕸 ONECSIR   Our New Enterpr ×                                                                                                    | - ∪ _^<br>↑ ★ ₩ |
|--------------------------|----------------------------------------------------------------------------------------------------|-----------------|
| File Edit View Favorites | Tools Help Announcement #1: Those who have not cf NOTIFICATIONS: IN E-MAGAZINE ON CSIR/GOI SERVICE • 29 MAY 2013 Transfer & Posting of Common Cadre Officers(G/SP) • 24 MAY 2013 #   Go to Policy Repository                                                                                                    | ^               |
|                          | Issue Tracking System <ul> <li>Instantly get in touch with our support team.</li> <li>Raise queries, issues &amp; problems.</li> </ul> ERP Login for role based e-Workdesk <ul> <li>Login ID:</li> <li>Password:</li> <li>Retype Pattern:</li> <li>Login</li> </ul> Login ID: <ul> <li>Instantly get in touch with our support team.</li> <li>Colling Moleclark</li> </ul> Login ID: <ul> <li>Login ID:</li> <li>Login ID:</li> <li>Instantly ID:</li> <li>Instantly ID:</li> <li></li></ul> |                 |
|                          | Access online helpdesk through Project Management Portal (PMP)                                                                                                    |                 |
| 4                        | Important information, recommending all the users to read:<br>Ensure you log off property. It is important to completely log off from your online session; simply closing the window may not close the session. If your computer is infected with a                                                                                                    | ,<br>,          |
| 8                        | 🖉 💽 💽 🐨                                                                                                    | • 10 17/2013    |

number.

- 3. You can also search your 4 digit user name by clicking on link "search user name" below the login box, by typing your name. A list will display all employees with same name from all CSIR, relate yourself with lab name (NCL).
- Type your password and compete the login process. If you have not changed the password, then the default password is (csir@1234). If this default password is not working, please contact Agnel Fernandez OR Navin Pavithran (SO-Establishment) for reseting the password.

### 5. <u>Please do not click on forgot password</u>

#### HOW TO APPLY for PUA:

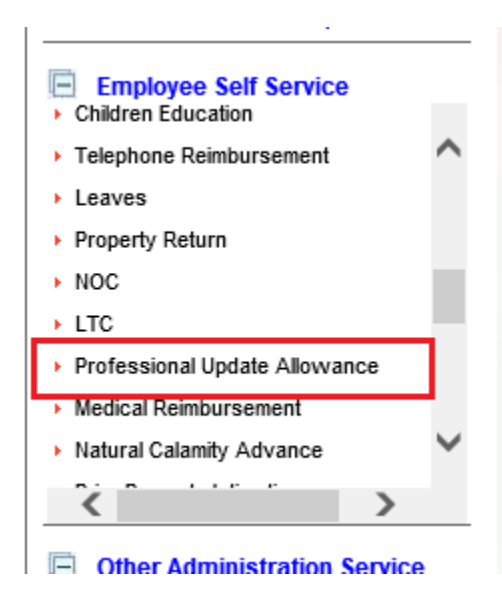

| 2012-2013                                                                              | ~                             |                             |                                        |                                                                             |                                |
|----------------------------------------------------------------------------------------|-------------------------------|-----------------------------|----------------------------------------|-----------------------------------------------------------------------------|--------------------------------|
| From Date                                                                              | To Date                       | Days                        | Grade Pay                              | Allowance Rate                                                              | Permissible Amount             |
| 01/04/2012                                                                             | 30/06/2012                    | 91                          | 8900                                   | 2000                                                                        | 4986.00                        |
| 01/07/2012                                                                             | 31/03/2013                    | 274                         | 8900                                   | 2000                                                                        | 0 15014.00                     |
|                                                                                        |                               |                             |                                        |                                                                             | Maximum Permissible<br>Amount: |
|                                                                                        |                               |                             |                                        |                                                                             | 20000                          |
|                                                                                        |                               |                             |                                        |                                                                             | Claimed Amount:                |
|                                                                                        |                               |                             |                                        |                                                                             |                                |
|                                                                                        |                               |                             |                                        |                                                                             |                                |
|                                                                                        |                               |                             |                                        |                                                                             |                                |
| Enclosures                                                                             |                               |                             |                                        |                                                                             |                                |
| Enclosures<br>Please uplo<br>locumentary                                               | ad scan copy<br>proof if any. | of IT re                    | bate declarat                          | ion duly signed an                                                          | d any other                    |
| Enclosures<br>Please uplo<br>locumentary                                               | ad scan copy<br>proof if any. | of IT re                    | bate declarat<br>No Enclos             | on duly signed an                                                           | d any other                    |
| Enclosures<br>Please uplo<br>locumentary                                               | ad scan copy<br>proof if any. | of IT re                    | bate declarat<br>No Enclose            | on duly signed an<br>ures                                                   | d any other                    |
| Enclosures<br>Please uplo<br>documentary<br>Upload                                     | ad scan copy<br>proof if any. | of IT re                    | bate declarat                          | on duly signed an                                                           | d any other                    |
| Enclosures Please uplo commentary Upload                                               | ad scan copy<br>proof if any. | of IT re                    | bate declarat<br>No Enclose            | on duly signed an<br>ures<br>Browse                                         | d any other                    |
| Enclosures Please uplo cocumentary Upload —                                            | ad scan copy<br>proof if any. | of IT re                    | bate declarat                          | on duly signed and ures                                                     | d any other                    |
| Enclosures<br>Please uplo<br>documentary<br>· Upload —                                 | ad scan copy<br>proof if any. | of IT re                    | bate declarat<br>No Enclose            | on duly signed and<br>Jres<br>Browse                                        | d any other                    |
| Enclosures<br>Please uplo<br>documentary                                               | ad scan copy<br>proof if any. | of IT re                    | bate declarat<br>No Enclose            | on duly signed and<br>ares<br>Browse                                        | d any other                    |
| Enclosures     Please uplo     documentary     Upload                                  | ad scan copy<br>proof if any. | Of IT re<br>Upl             | No Enclose<br>No Enclose               | on duly signed an<br>Jres<br>Browse<br>Cancel<br>and complete to the        | d any other                    |
| Enclosures<br>Please uplo<br>documentary<br>Upload —<br>I certify th<br>and belief and | ad scan copy<br>proof if any. | of IT re<br>Upi             | oad<br>ove are correct<br>paled by me. | on duly signed an<br>pres<br>Browse<br>Cancel<br>and complete to the        | d any other                    |
| Enclosuress Please uplo locumentary Upload I certify th und belief and                 | ad scan copy<br>proof if any. | of IT re<br>Upl<br>iven abe | No Enclose<br>No Enclose<br>oad        | on duly signed an<br>ures<br>Browse<br>Cancel<br>and complete to the<br>Sut | d any other                    |

- 1. Go to Right side Panel, Under Employee Self Service, Click on Professional Update allowance.
- If you are eligible scientist and system given this error "You are not eligible to apply", immediately contact Agnel Fernandez OR Navin Pavithran (SO-Establishment) for making changes in the E-service book.

- 1. Select the year **2012-13** from the dropdown.
- 2. Enter the total claim amount
- 3. Scan and upload the documents if any
- 4. Certify the statement by clicking the checkbox and submit
- 5. Submit button will pop a message to print the utilization report
- 6. Click on the print button to take a print
- 7. Submit the signed copy of this print to bills section for further action.

### HOW TO KNOW THE STATUS OF YOUR ESS PROCESS

- 1. Go to View Complete Profile (on right Panel) Under My Profile
- 2. Click My Workpage
- 3. List will display ESS bills submitted by you
- 4. Select your bill
- 5. Complete Details on action taken will be displayed here

| My Profile |                                          | elcome GANAPATHY PRABHAKARAN<br>24/06/2013                                                                                                    |  |
|------------|------------------------------------------|----------------------------------------------------------------------------------------------------|--|
| Name       | .GANAPATHY<br>PRABHAKARAN                |                                                                                                    |  |
| Designati  | on :Senior principal scientist           | and the second second se |  |
| Dept/Divis | sion:BUSINESS<br>DEVELOPMENT<br>DIVISION | 삼 Home 🧭 My Workplace                                                                                                    |  |
|            | View Complete Profile                    |                                                                                                    |  |
|            |                                          | Status:                                                                                                    |  |

## NOC'S

- 1. Go to Right side Panel, Under Employee Self Service, Click on NOC.
- Click on respective link from below to apply for
   Click on View Complete Profile the NOC.
   Following screen will open.

- 3. Click on Changes in service book

Employee Self Service Benevolent Fund Children Education ⇒GPF GPF/CPF Broadsheet Grievance Hindi Qualification House Building Advance House Rent Allowance Incentive for acquiring Higher education Loans & Advances **⇒LTC** Medical Reimbursement Natural Calamity Advance NOC OutStanding Balance Detail

# **Click Required Service**

Click Required Service

Application for NOC for passport

Permission for higher studies-Part time/Distant Learning course

Permission to visit abroad for personal reasons

Forwarding of application to external organizations through proper channel

Obtaining clearance through No Dues Certificate

Certificate for applying for telephone / mobile / internet connection

## **CHANGES IN SERVICE BOOK**

NOC'S

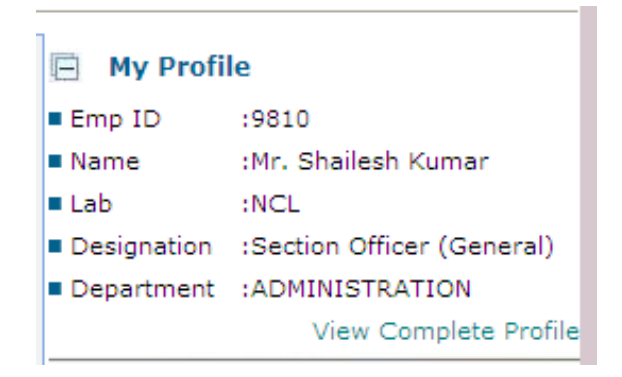

OM No:12896/04/2010

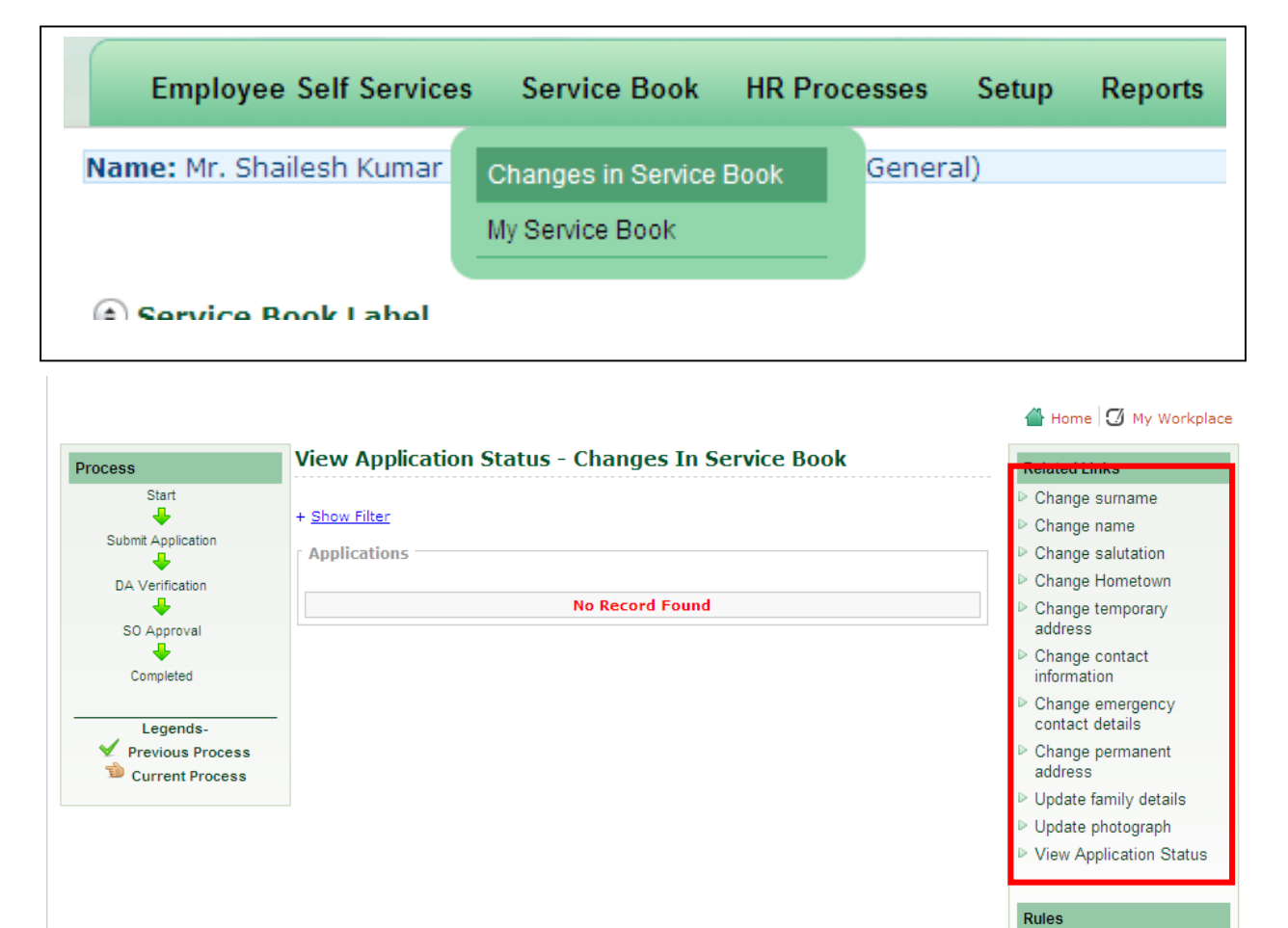

1. On Click of the any of the changes in service book, Form will open for necessary inputs.

# DIVISIONAL REPRESENTATIVES TRAINED ON ERP MODULES

| Division/Section       | Name of Divisional Staff                                                                                         |  |  |  |
|------------------------|----------------------------------------------------------------------------------------------------|--|--|--|
| BDD                    | Shyamala Nambiar, Motilal Pardeshi<br>Uday Dhavale,                                                              |  |  |  |
| PSE                    |                                                                                                    |  |  |  |
| Library                | Shripad Deshpande<br>Shakoor M. Shaikh<br>Indira Mohandasan                                                      |  |  |  |
| Biochemical Sciences   |                                                                                                    |  |  |  |
| CMC                    | A Gangopadhyay                                                                                                   |  |  |  |
| Catalysis              | P Purusbothaman                                                                                                  |  |  |  |
| Administration         | SC Mishra, Surekha Deshpande, Nirmala                                                                            |  |  |  |
| Student Academy Office | Poornima Kolhe<br>Dipak Jori, Asha Shinde<br>Akbar Maulavi<br>Pattabhiraman Iyer<br>Hasso Raheja, Gautam Bhosale |  |  |  |
| Director's Secretariat |                                                                                                    |  |  |  |
| Physical Sciences      |                                                                                                    |  |  |  |
| CEPD                   |                                                                                                    |  |  |  |
| 5 CEP D                |                                                                                                    |  |  |  |
| CD                     | Sharaque Inamdar                                                                                                 |  |  |  |
| Medical C.             | Pooja Kulkarni                                                                                                   |  |  |  |
| Medical Centre         | S B. Patel                                                                                                    |  |  |  |
| NCI Innovations        | Sunil Shinkar                                                                                                    |  |  |  |
| Purchase               | Chandana Roybardhan                                                                                              |  |  |  |
| uicitase               | Mohan Gawali and Sachin Survawanshi                                                                              |  |  |  |